Archives Association of BC Conference 2009: Making Archives Digital

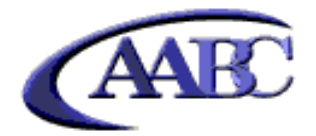

Workshop: ICA-AtoM Training Saturday, April 25 Irving K. Barber Learning Centre University of British Columbia Vancouver, BC

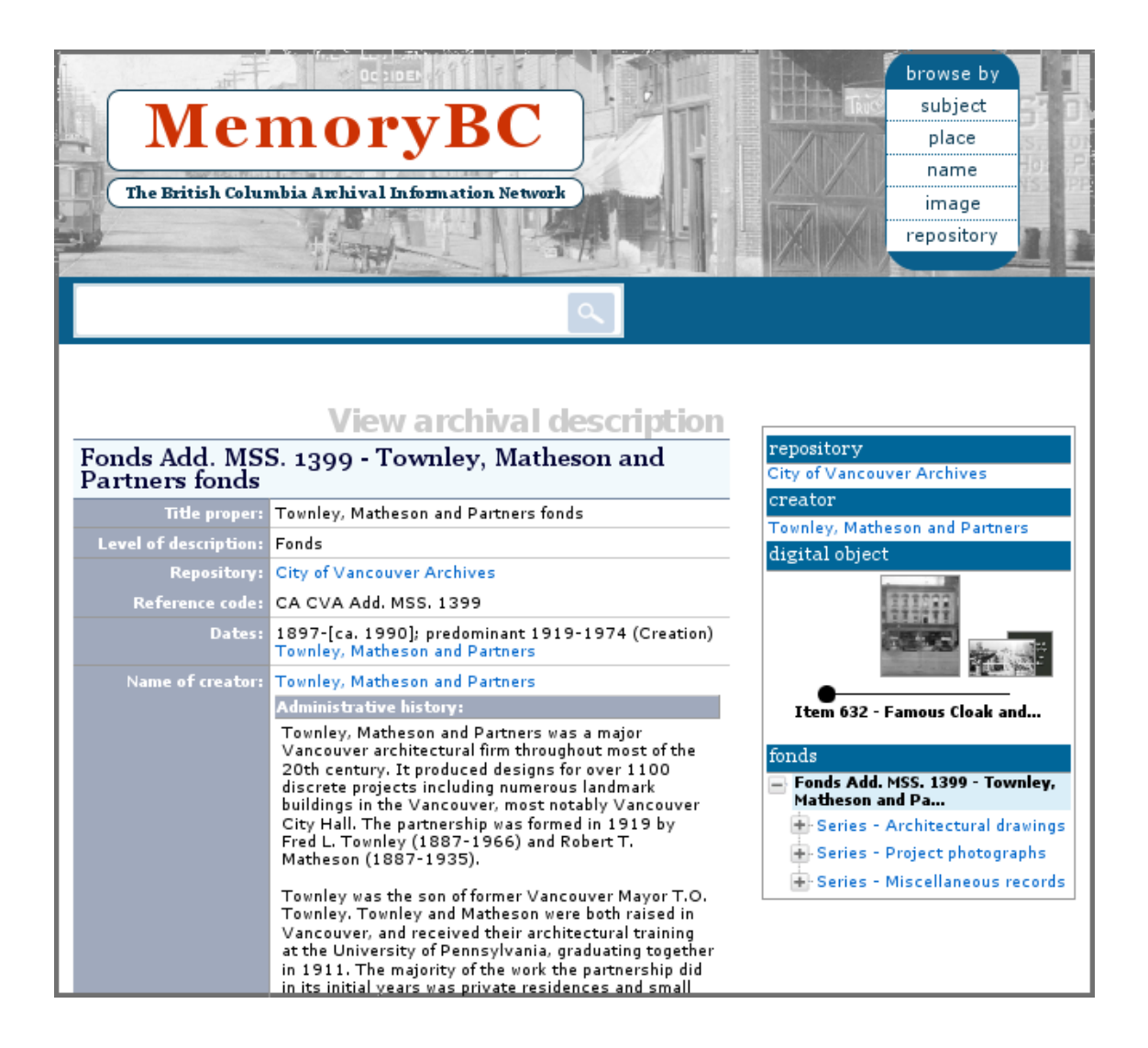

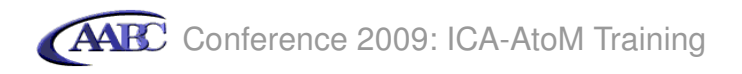

### Introduction to ICA-AtoM

ICA-AtoM stands for *International Council on Archives - Access to Memory*. It is a web-based, free software application for standards-based archival description in a multi-lingual, multi-repository environment. It is designed to support ICA standards such as *General International Standard Archival Description (ISAD(G))* but it also includes a template for descriptions based on the Canadian *Rules for Archival Description (RAD)*. ICA-AtoM allows you to describe your archival holdings in context. You will not just create an archival description in isolation: you will link it to a description of a creator and a description of an archival institution, resulting in a complete account of what the records are, who created them and what archives they belong to.

See http://ica-atom.org for more information about the application.

#### How these Tutorials Work

This series consists of five tutorials which are to be completed in the order listed:

- 1. Log in
- 2. Edit an archival institution
- 3. Create an authority record
- 4. Create archival descriptions
- 5. Search and browse for records

These tutorials need to be used in conjuction with the beta 1.0.6 version of ICA-AtoM which is pre-loaded with the sample data used in the tutorials. A Demo CD has been made specifically for this purpose. You can download and burn a copy of this CD at http://ica-atom.org/aabc-tutorial.

You can also download a PDF copy of this tutorial at that location.

#### **For More Information**

If you would like more detailed instructions on using ICA-AtoM in general, you can consult the on-line user manual at http://www.ica-atom.org/docs/index.php?title=User\_manual.

#### Feedback

If you have any comments, questions or suggestions about the tutorials, the user manual or the software itself, please go to the ICA-AtoM discussion list at http://googlegroups.com/group/ica-atom-users.

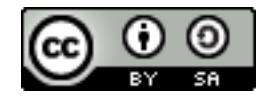

© Archives Association of British Columbia, 2009. You are free to copy, redistribute or repurpose this work under the terms of the Creative Commons Attribution-Share Alike Canada 2.5 license.

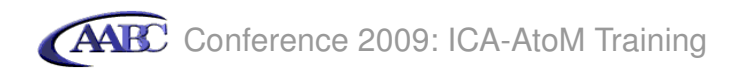

## Table of contents

| 1. Log in                        | 1  |
|----------------------------------|----|
| 2. Edit an archival institution  | 4  |
| 3. Create an authority record    | 18 |
| 4. Create archival descriptions  | 26 |
| 5. Search and browse for records | 61 |

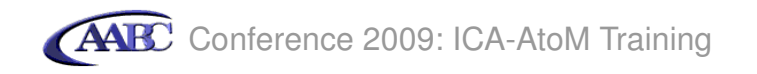

## Tutorial 1: Log in

In this tutorial you will learn to log into ICA-AtoM in order to add and edit descriptions.

### Step 1 Go to log in screen

1.1 Click log in (located in the upper right-hand corner of your screen)

| aabc.ca   memorybc.ca                                                         | home about | login  |
|-------------------------------------------------------------------------------|------------|--------|
| ERY GL SSWARE                                                                 | browse by  | ME.    |
| Marris                                                                        | subject    |        |
| метогувс                                                                      | place      |        |
|                                                                               | name       | 21122  |
| The British Columbia Archival Information Network                             | image      | - Way  |
|                                                                               | repository | Aller  |
|                                                                               |            | - 11-5 |
|                                                                               |            |        |
|                                                                               |            |        |
|                                                                               |            |        |
| Gateway to British Columbia's Past                                            |            |        |
| MemoryBC.ca is a portal where you can access descriptions of archival         |            |        |
| materials preserved in repositories throughout the province.                  |            |        |
| Use the search box or browse options to get started and discover the          |            |        |
| rich and varied archival collections that tell the first-hand story of B.C.'s |            |        |
| pust.                                                                         |            |        |
| More about MemoryBC.ca                                                        |            |        |
|                                                                               |            |        |
|                                                                               |            |        |
|                                                                               |            |        |
|                                                                               |            |        |
| managed by powered by hosted by                                               |            |        |
| CARC I CAALOM Crtelactual                                                     |            |        |

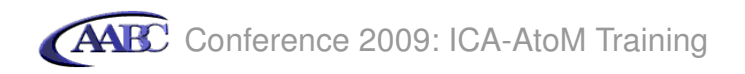

# Step 2: Log in

For this workshop you will log in as an administrator. This will allow you to add and edit repository records in addition to archival descriptions and authority records.

2.1 In Email type *admin@ica-atom.org* 

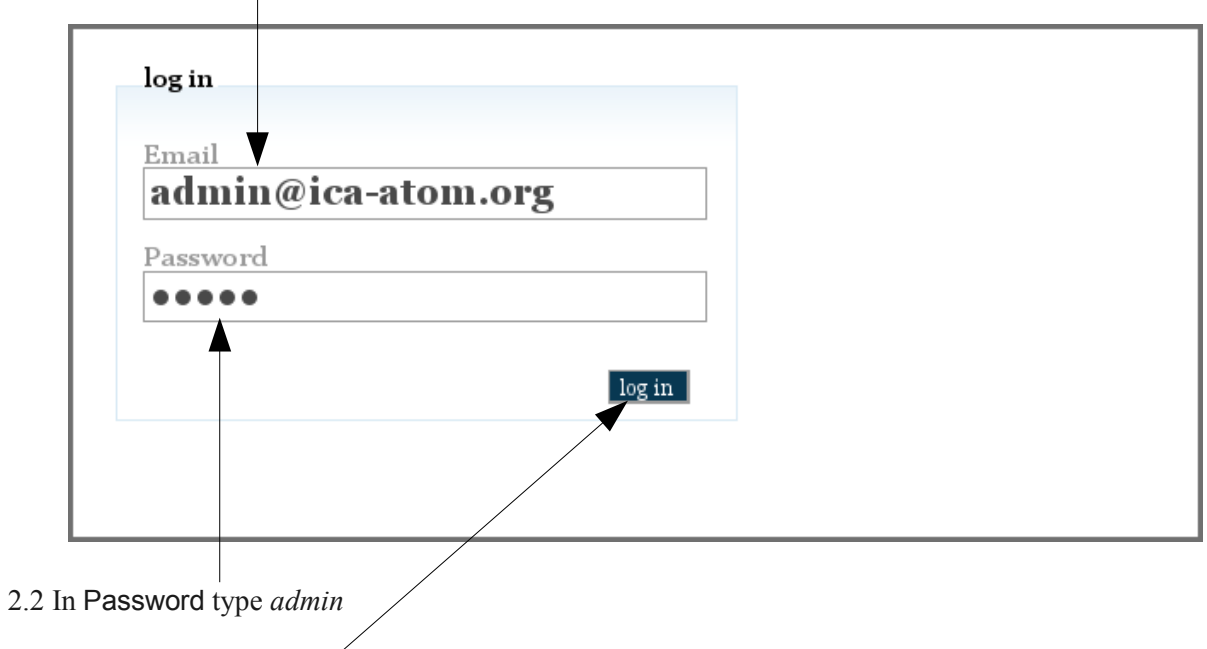

2.3 Click the log in button

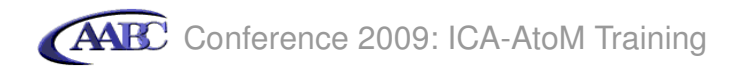

You are logged in. Note that the following items now appear on your screen:

| 1) a log out link                                                                                                    |
|----------------------------------------------------------------------------------------------------|
| 2) a help link (which takes you to an on-line user manual)                                                                                                    |
| 3) a menu bar, which you will use to add and edit descriptions                                                                                                    |
| aabc.ca memorybc.ca home about help my profile log out                                                                                                    |
| add/edit import/export admin                                                                                                    |
| Gateway to British Columbia's Past<br>MemoryBC.ca is a portal where you can access descriptions of archival<br>materials preserved in repositories throughout the province.<br>Use the search box or browse options to get started and discover the<br>rich and varied archival collections that tell the first-hand story of B.C.'s<br>past. |
| More about MemoryBC.ca                                                                                                    |
| [edit this page]                                                                                                    |
| managed by powered by hosted by<br>ICAAtoM artefactual                                                                                                    |

You are ready to proceed to the next tutorial!

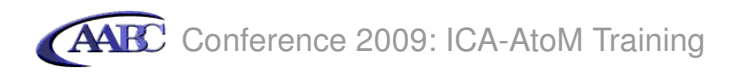

# **Tutorial 2: Edit repository**

In this tutorial, you will add information to an existing repository record.

### Step 1 Locate repository record

1.1 Click add/edit

 add/edit
 import/export
 admin

 archival description
 authority record
 repository

1.2 Click repository

1.3 Click New Caledonia Community Archives

/

|                                  | l ist rer    | ository |
|----------------------------------|--------------|---------|
| Name - (add new)                 | Туре         | Country |
| City of Vancouver Archiv         | Municipal    | Canada  |
| New Caledonia Community Archives |              | Canada  |
| Simon Fraser University Archives | University   | Canada  |
| displaying 1 to 3 o              | of 3 results |         |

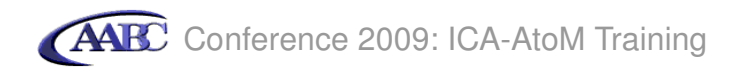

## Step 2 Add identity area information

2.1 Click edit repository

| New O              | aledonia                                  | View repository<br>Community Archives                                                                                                    | authority record information      |
|--------------------|-------------------------------------------|----------------------------------------------------------------------------------------------------|-----------------------------------|
| Auth<br>Contac     | orized form of<br>name:<br>t information: | New Caledonia Community Archives                                                                                                    | Ivew Caledonia Community Archives |
|                    |                                           | 34-1485 Stanton Drive<br>New Caledonia<br>BC<br>Canada<br>telephone: (604) 555-7755<br>fax: (604) 555-7756<br>archivist@newcaledonia.ca<br>http://www.newcaledonia.ca<br>http://www.newcaledonia.ca |                                   |
| edit rej<br>add ne | w list all                                |                                                                                                    |                                   |

2.2 Click identity area

| Edit repository - ISDIAH<br>New Caledonia Community Archives | authority record information |
|--------------------------------------------------------------|------------------------------|
| ▶ identity area                                              |                              |
| → contact area                                               |                              |
| • description area                                           |                              |
| ► access area                                                |                              |
| ▶ services area                                              |                              |
| ► control area                                               |                              |

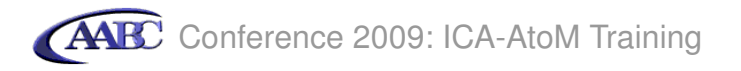

2.3 In Identifier type NCCA (acronym for New Caledonia Community archives)

/

| Edit repository - ISI            | HAIC                               |
|----------------------------------|------------------------------------|
| New Caledonia Community Archives | authority record information       |
| ▼identity area                   | Intel Caledonia Community Archives |
|                                  |                                    |
| Identifier                       |                                    |
| NCCA                             |                                    |
| Authorized form of name          |                                    |
| New Caledonia Community Archives |                                    |
| Parallel form(s) of name         |                                    |
|                                  |                                    |
|                                  |                                    |
|                                  |                                    |
| Other form(s) of name            |                                    |
|                                  |                                    |
| Tuno                             |                                    |
| , pe                             |                                    |
|                                  |                                    |
| International<br>National        |                                    |
| Regional                         |                                    |
| Provincial/state<br>Community    |                                    |
| Religious                        |                                    |
| Municipal                        |                                    |
| Aboriginal                       |                                    |
| Medical                          |                                    |
| Military                         |                                    |
| Private                          |                                    |

2.4 In Type select *community* 

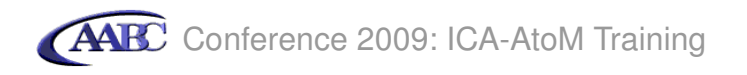

## Step 3 Add contact information

T

In this step you will add a mailing address to the repository description.

3.1 Click on contact area

|                       | Edit repository - ISDIAH | anthonity pocond information     |
|-----------------------|--------------------------|----------------------------------|
| New Caledøn           | ia Community Archives    | New Caledonia Community Archives |
| ▼identity area        |                          | New Caledonia Community Archives |
| - fuence, area        |                          |                                  |
| Identifier            |                          |                                  |
| NCCA                  |                          |                                  |
| and some differences  |                          |                                  |
| New Caledonia (       | name                     |                                  |
| New Caledonia C       | ommunity Archives        |                                  |
|                       |                          |                                  |
| Parallel form(s) of n |                          |                                  |
|                       |                          |                                  |
|                       |                          |                                  |
|                       |                          |                                  |
| Other form(s) of na   | me                       |                                  |
|                       |                          |                                  |
|                       |                          |                                  |
|                       |                          |                                  |
| Туре                  |                          |                                  |
| Community             | Ÿ                        |                                  |
|                       |                          |                                  |
| • contact area        |                          |                                  |
| F concact area        |                          |                                  |

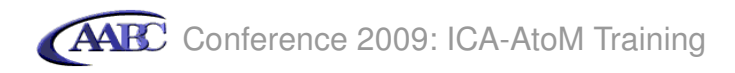

- 3.2 Enter data as follows:
  - 3.2.1 In street address type *PO Box 42*
  - 3.2.2 In city type *New Caledonia*
  - 3.2.3 In region/province type BC
  - 3.2.4 In country type or select *Canada*
  - 3.2.5 In postal code type *X0X 0X0*
  - 3.2.6 In contact type type *Mailing address*

| ▼contact area                                                                                                    |                                                                                                 |  |
|----------------------------------------------------------------------------------------------------|-------------------------------------------------------------------------------------------------|--|
|                                                                                                    |                                                                                                 |  |
| ontact informa                                                                                                    | tion                                                                                            |  |
| Archivist (primar                                                                                                    | y contact) 🧭 📓                                                                                  |  |
| 34-1485 Stant<br>New Caledonia<br>BC<br>Canada<br>telephone: (60<br>fax: (604) 555<br>archivist@new.<br>http://www.new<br>contact person | ton Drive<br>4) 555-7755<br>-7756<br>caledonia.ca<br>caledonia.ca/archives<br>: Cameron Andrews |  |
| new contact info                                                                                                    | rmation                                                                                         |  |
|                                                                                                    | PO Box 42                                                                                       |  |
|                                                                                                    | New Caledonia                                                                                   |  |
|                                                                                                    | BC                                                                                              |  |
|                                                                                                    | Canada 🛛 🕹                                                                                      |  |
|                                                                                                    | X0X 0X0                                                                                         |  |
|                                                                                                    |                                                                                                 |  |
|                                                                                                    |                                                                                                 |  |
|                                                                                                    |                                                                                                 |  |
|                                                                                                    |                                                                                                 |  |
|                                                                                                    |                                                                                                 |  |
|                                                                                                    |                                                                                                 |  |
|                                                                                                    | Mailing address                                                                                 |  |
|                                                                                                    |                                                                                                 |  |
|                                                                                                    |                                                                                                 |  |

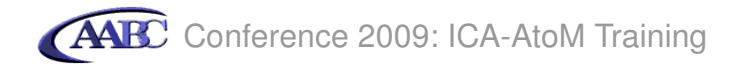

3.3 To save and view the record, click the save button.

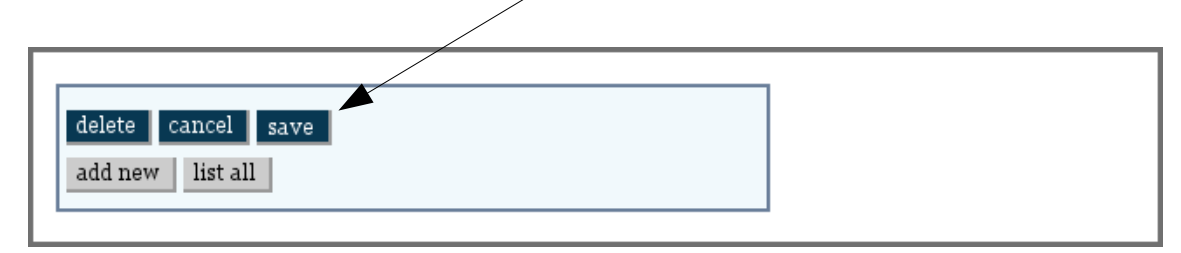

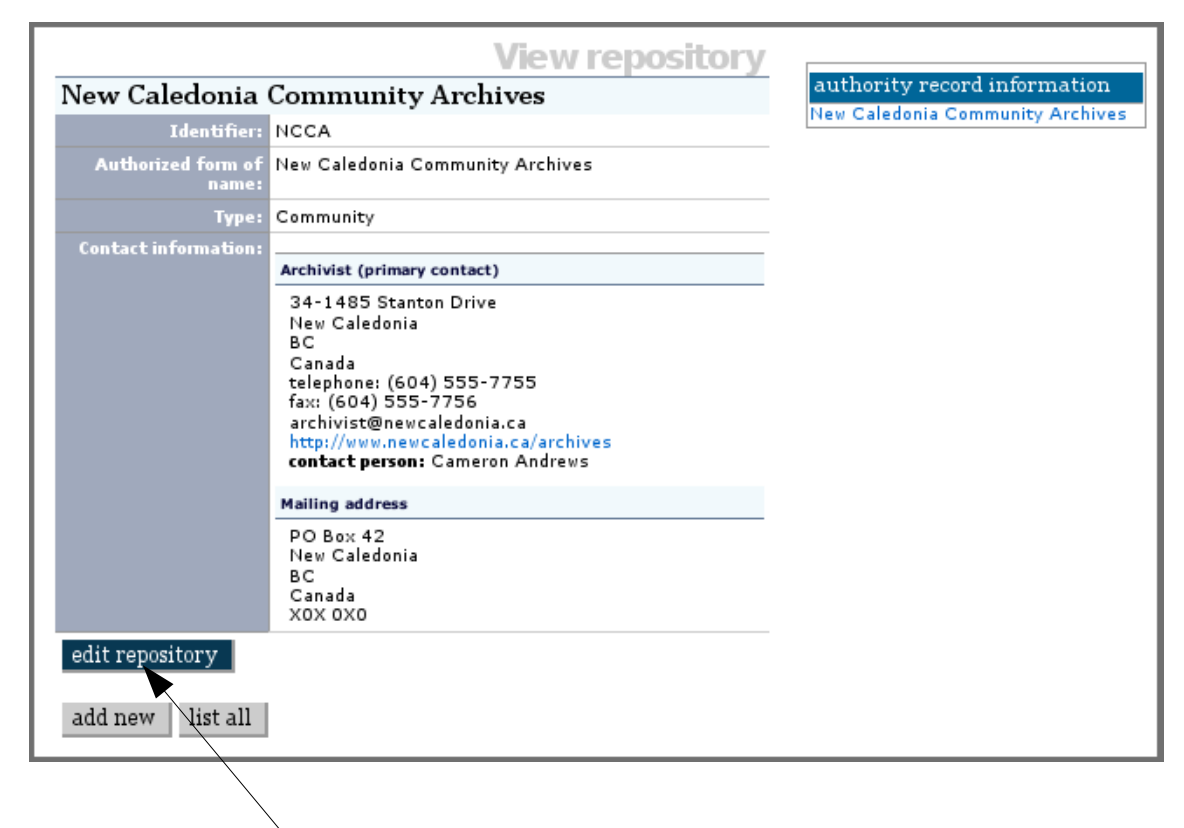

### **Step 4 Edit repository**

4.1 Click the edit repository button.

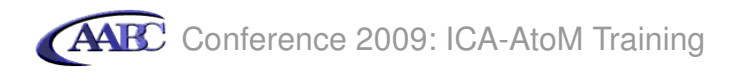

# Step 5 Add description area information

5.1 Click on description area

| Edit repository - ISDIAH New Caledonia Community Archives         | authority record information<br>New Caledonia Community Archives |
|-------------------------------------------------------------------|------------------------------------------------------------------|
| <ul> <li>&gt; services area</li> <li>&gt; control area</li> </ul> |                                                                  |

See next page for data entry.

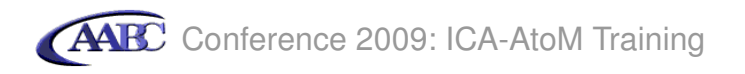

5.2 Enter the data as follows:

### 5.2.1 In Mandates/Sources of authority type

In accordance with by-law 1764 (1988), the New Caledonia Community Archives acquires, preserves and provides access to records of the Municipality of New Caledonia and of private citizens and organizations within the geographical boundaries of New Caledonia.

5.2.2 In Administrative structure type

The New Caledonia Community Archives is a division of the Office of the City Clerk of the Municipality of New Caledonia.

### 5.2.3 In Records management and collecting policies type

The Archives will accept historical material of any medium, including: textual records; photographs and other visual records; maps, plans, and architectural records; electronic records; and sound recordings and oral history tapes.

| Edit repository - ISDIAH                                                                                                 |                              |
|----------------------------------------------------------------------------------------------------|------------------------------|
| New Caledonia Community Archives                                                                                         | authority record information |
| • identity area                                                                                                    |                              |
| ▶ contact area                                                                                                    | -                            |
| ✓ description area                                                                                                    |                              |
| History                                                                                                    |                              |
|                                                                                                    |                              |
|                                                                                                    |                              |
| Geographical and cultural context                                                                                        |                              |
|                                                                                                    |                              |
|                                                                                                    |                              |
| Mandates/Sources of authority                                                                                            |                              |
| In accordance with by-law 1764 (1988), the New Caledonia                                                                 |                              |
| Community Archives acquires, preserves and provides access to                                                            |                              |
| citizens and organizations within the geographical boundaries of<br>New Caledonia.                                       |                              |
|                                                                                                    |                              |
| Administrative structure                                                                                                 |                              |
| The New Caledonia Community Archives is a division of the Office of the City Clerk of the Municipality of New Caledonia. |                              |
|                                                                                                    |                              |
| Becards management and collecting policies                                                                               |                              |
| The Archives will accept historical material of any medium.                                                              |                              |
| including: textual records; photographs and other visual records;                                                        |                              |
| maps, plans, and architectural records; electronic records; and sound recordings and oral history tapes.                 |                              |
| sound recordings and oral mistory tapes.                                                                                 |                              |

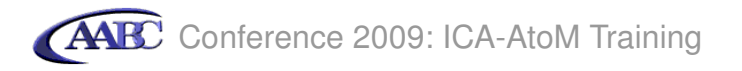

5.3 Close the description area by clicking **description area**. Note that any time you are editing a record in ICA-AtoM, you can click on these blue information area links to open and close them.

| Edit repository - ISDIAH         |                                                                  |
|----------------------------------|------------------------------------------------------------------|
| New Caledonia Community Archives | authority record information<br>New Caledonia Community Archives |
| > identity area                  |                                                                  |
| Contact area                     |                                                                  |
| ✓ description area               |                                                                  |
| History                          |                                                                  |

#### Step 6 Add access area information

6.1 Click on access area

| New C      | Edit repository - ISDIAH<br>aledonia Community Archives<br>ty area<br>ct area | authority record information<br>New Caledonia Community Archives |
|------------|-------------------------------------------------------------------------------|------------------------------------------------------------------|
| _          | s area                                                                        |                                                                  |
| _ • servio | ces area                                                                      |                                                                  |
| _ • contro | ol area                                                                       |                                                                  |

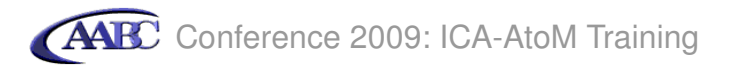

6.2 In Opening times type *The Archives is open weekdays from 8:30 to 4:30. It is closed on weekends and civic holidays.* 

| ▼access area                                                           |                       |       |  |
|------------------------------------------------------------------------|-----------------------|-------|--|
| Opening times                                                          |                       |       |  |
| The Archives is open weekdays from 8:3<br>weekends and civic holidays. | 0 to 4:30. It is clos | ed on |  |
|                                                                        |                       |       |  |
| Conditions and requirements                                            |                       |       |  |
|                                                                        |                       |       |  |
|                                                                        |                       |       |  |
| Accessibility                                                          |                       |       |  |
| The archives is accessible by wheelchair                               | via a ramp at the m   | nain  |  |
| entrance.                                                              |                       |       |  |
| entrance.                                                              |                       |       |  |

6.3 In Accessibility type *The Archives is accessible by wheelchair via a ramp at the main entrance.* 

### Step 7 Add services area information

1

7.1 Click on services area

| Edit repository - ISDIAH New Caledonia Community Archives | authority record information<br>New Caledonia Community Archives |
|-----------------------------------------------------------|------------------------------------------------------------------|
| ▶ services area                                           |                                                                  |
| _ > control area                                          | _                                                                |

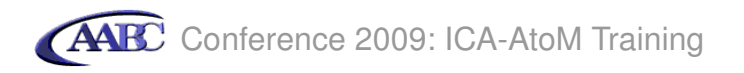

7.2 In Research services type

Research services are limited to 15 minutes per patron. A list of researchers for hire is maintained by the Archives and is available upon request.

| /                                                                                                    |  |
|----------------------------------------------------------------------------------------------------|--|
| ▼ services area                                                                                                    |  |
|                                                                                                    |  |
| Research services                                                                                                    |  |
| Research services are limited to 15 minutes per patron. A list of researchers for hire is maintained by the Archives and is available upon request.                                                                                                    |  |
|                                                                                                    |  |
| Reproduction services                                                                                                    |  |
| Photocopiers are available on-site and can be used for copying<br>newspaper clippings, finding aids and other printed materials<br>available in the reading room. Original archival records will be<br>photocopied by the Archivist unless the condition of the materials<br>prevents handling. |  |
| Public areas                                                                                                    |  |
|                                                                                                    |  |
|                                                                                                    |  |
|                                                                                                    |  |
|                                                                                                    |  |
|                                                                                                    |  |

7.3 In Reproduction services type

Photocopiers are available on-site and can be used for copying newspaper clippings, finding aids and other printed materials available in the reading room. Original archival records will be photocopied by the Archivist unless the condition of the materials prevents handling.

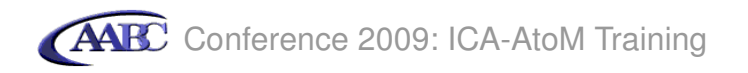

# Step 8 Add control area information

8.1 Click on control area

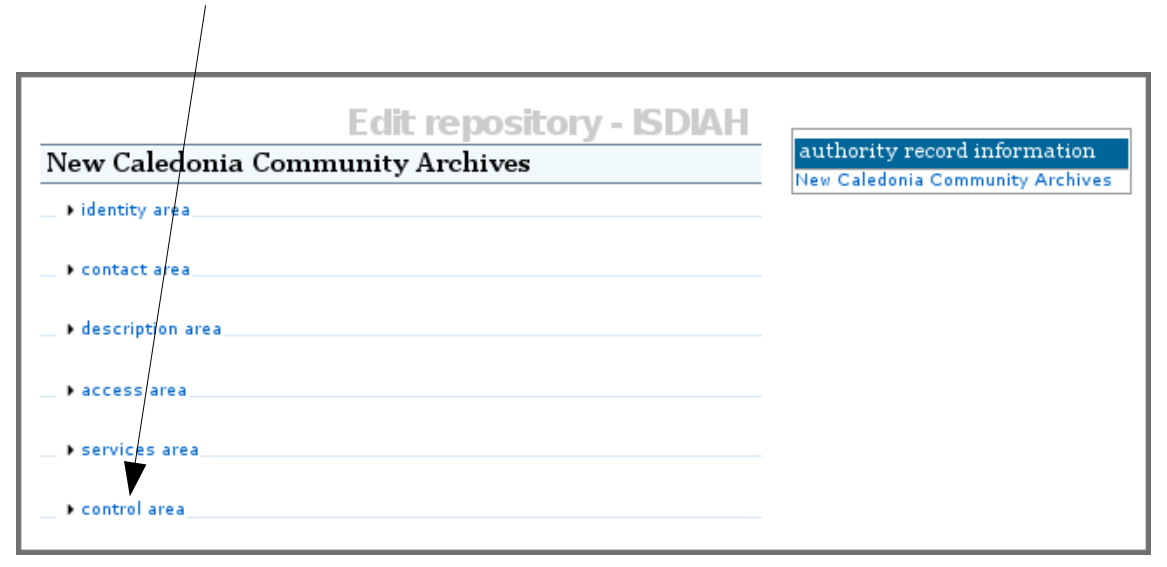

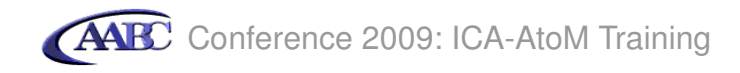

8.2 In Status select *Revised*.

| Description Identifier               |      |          |
|--------------------------------------|------|----------|
|                                      |      |          |
| Institution responsible identifier   |      |          |
| L/                                   |      |          |
| Rules or conventions                 |      |          |
|                                      |      |          |
|                                      |      |          |
| /                                    |      |          |
| Statur                               |      |          |
| Revised                              |      | <b>*</b> |
| Level of detail                      |      |          |
| Full                                 |      | ¥        |
| Dates of creation, revision and dele | tion |          |
| Revised April 25, 2009               |      |          |
|                                      |      |          |
|                                      |      |          |
|                                      |      |          |

- 8.4 In Dates of creation, revision and deletion type *Revised April 25, 2009*.
- 8.5 To save and view the record, click the save button.

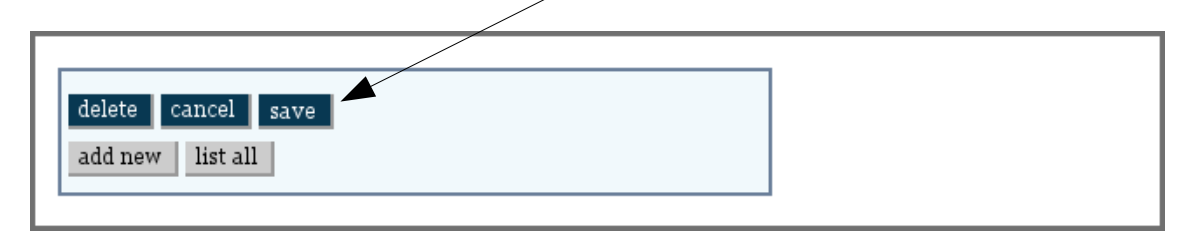

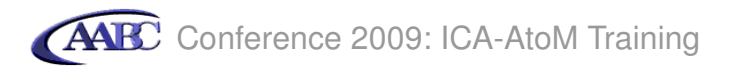

|                                                | View repository                                                                                                    |                                  |
|------------------------------------------------|----------------------------------------------------------------------------------------------------|----------------------------------|
| New Caledonia                                  | Community Archives                                                                                                    | authority record information     |
| Identifier:                                    | NCCA                                                                                                    | New Caledonia Community Archives |
| Authorized form of<br>name:                    | New Caledonia Community Archives                                                                                                    |                                  |
| Туре:                                          | Community                                                                                                    |                                  |
| Contact information:                           | Archivist (primary contact)                                                                                                    |                                  |
|                                                | 34-1485 Stanton Drive<br>New Caledonia<br>BC<br>Canada<br>telephone: (604) 555-7755<br>fax: (604) 555-7756<br>archivist@newcaledonia.ca<br>http://www.newcaledonia.ca/archives<br><b>contact person:</b> Cameron Andrews                                                                        |                                  |
|                                                | Mailing address                                                                                                    |                                  |
|                                                | PO Box 42<br>New Caledonia<br>BC<br>Canada<br>X0X 0X0                                                                                                    |                                  |
| Mandates/Sources of<br>authority:              | In accordance with by-law 1764 (1988), the New<br>Caledonia Community Archives acquires, preserves<br>and provides access to records of the Municipality of<br>New Caledonia and of private citizens and organizations<br>within the geographical boundaries of New Caledonia.                  |                                  |
| Structure:                                     | The New Caledonia Community Archives is a division of<br>the Office of the City Clerk of the Municipality of New<br>Caledonia.                                                                                                    |                                  |
| Records management<br>and collecting policies: | The Archives will accept historical material of any<br>medium, including: textual records; photographs and<br>other visual records; maps, plans, and architectural<br>records; electronic records; and sound recordings and<br>oral history tapes.                                              |                                  |
| Opening times:                                 | The Archives is open weekdays from 8:30 to 4:30. It is<br>closed on weekends and civic holidays.                                                                                                    |                                  |
| Accessibility:                                 | The archives is accessible by wheelchair via a ramp at the main entrance.                                                                                                    |                                  |
| Research services:                             | Research services are limited to 15 minutes per patron.<br>A list of researchers for hire is maintained by the<br>Archives and is available upon request.                                                                                                    |                                  |
| Reproduction services:                         | Photocopiers are available on-site and can be used for<br>copying newspaper clippings, finding aids and other<br>printed materials available in the reading room. Original<br>archival records will be photocopied by the Archivist<br>unless the condition of the materials prevents handling. |                                  |
| Status:                                        | Revised                                                                                                    |                                  |
| Level of detail:                               | Full                                                                                                    |                                  |
| Dates of creation,<br>revision and deletion:   | Revised April 25, 2009                                                                                                    |                                  |
| edit repository                                |                                                                                                    |                                  |

Congratulations! You have finished this tutorial.

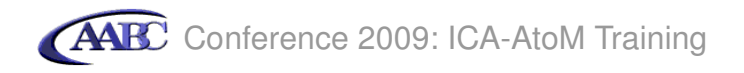

### Tutorial 3: Add a new authority record

An authority record is a body of information about a person, family or organization responsible for creating archival records (equivalent in RAD to the Biographical Sketch or Administrative History). For each new creator you need to add an authority record.

### Step 1 Start new authority record

1.1 Click add/edit.

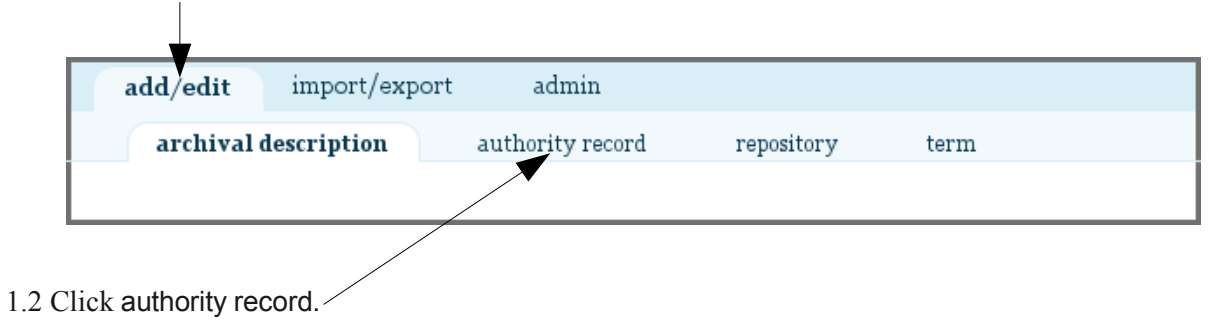

1.3 Click add new.

| add/edit          | import/exp           | ort admin           |            |      |  |
|-------------------|----------------------|---------------------|------------|------|--|
| archival d        | escription           | authority record    | repository | term |  |
| Name - (add new)  | )                    | List authorit       | y record   |      |  |
| Anna Dexter       |                      | Perso               | in         |      |  |
| City of Vancouver | · Office of the City | Clerk Corp          | orate body |      |  |
| TeleLearning Net  | work Inc             | Corp                | orate body |      |  |
| Townley, Matheso  | n and Partners       | Corp                | orate body |      |  |
|                   | displaying           | 1 to 4 of 4 results |            |      |  |

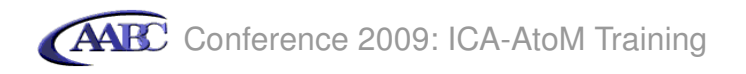

# Step 2 Add identity area data

2.1 Click identity area.

|                                                                  | Edit authority record - ISAAR |  |
|------------------------------------------------------------------|-------------------------------|--|
| → identity area                                                  |                               |  |
| <ul> <li>description area</li> <li>relationships area</li> </ul> |                               |  |
| ► control area                                                   |                               |  |

2.2 In Type of entity, select Person.

| Edit authority record - ISAAR |  |
|-------------------------------|--|
|                               |  |
| ✓ identity area               |  |
|                               |  |
|                               |  |
| Con orate body                |  |
| Person                        |  |
| Concernances                  |  |

2.3 In Authorized form of name, type *Smythe, Justin Albert*.

/

| Edit authority record - ISAAR                 |  |
|-----------------------------------------------|--|
|                                               |  |
| ✓ identity area                               |  |
| Type of entity                                |  |
| Person                                        |  |
| Authorized form of name Smythe, Justin Albert |  |
|                                               |  |

2.4 To close this information area, click identity area. Note that any time you are editing a record in ICA-AtoM, you can click on these blue information area links to open and close them.

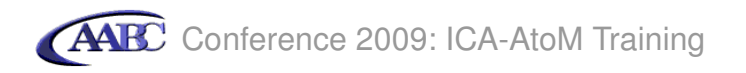

### Step 3 Add description area data

3.1 Click description area.

|                                                                 | Edit authority record - ISAAR |  |
|-----------------------------------------------------------------|-------------------------------|--|
| <ul> <li>▶ identity area</li> <li>▶ description area</li> </ul> | 3                             |  |
| ▶ relationships ar                                              | ea                            |  |
| ▶ control area                                                  |                               |  |

3.2 In Dates of existence, type 1900-1964.

| • description area         Dates of existence         1900-1964         History         Justin Smythe was the editor of the New Caledonia Times<br>newspaper from 1930 to 1964. He also served as a war<br>correspondent in Egypt from 1939 to 1942. He was a poet and<br>author, and won several awards for his work, including the<br>Northern Canada Award in 1933 for his poem "And on to Glory";<br>the Jacob Ritter Award for Adventure Fiction in 1955; and the<br>Canadian Press Award for excellence in print journalism in 1962. |
|----------------------------------------------------------------------------------------------------|
|                                                                                                    |

### 3.3 In History type

Justin Smythe was the editor of the New Caledonia Times newspaper from 1930 to 1964. He also served as a war correspondent in Egypt from 1939 to 1942. He was a poet and author, and won several awards for his work, including the Northern Canada Award in 1933 for his poem "And on to Glory"; the Jacob Ritter Award for Adventure Fiction in 1955; and the Canadian Press Award for excellence in print journalism in 1962.

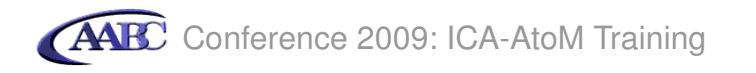

## Step 4 Create authority record

4.1 To save and view the authority record, click the create button.

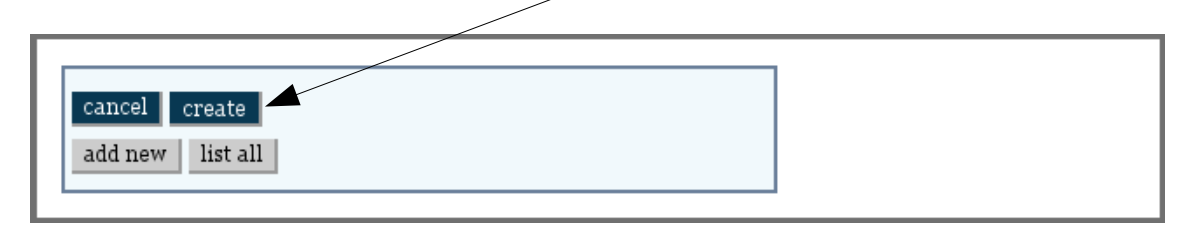

|                             | View authority record                                                                                                    |
|-----------------------------|----------------------------------------------------------------------------------------------------|
| Smythe, Justin              | Albert                                                                                                    |
| Type of entity:             | Person                                                                                                    |
| Authorized form of<br>name: | Smythe, Justin Albert                                                                                                    |
| Dates of existence:         | 1900-1964                                                                                                    |
| History:                    | Justin Smythe was the editor of the New Caledonia<br>Times newspaper from 1930 to 1964. He also served<br>as a war correspondent in Egypt from 1939 to 1942. He<br>was a poet and author, and won several awards for his<br>work, including the Northern Canada Award in 1933 for<br>his poem "And on to Glory"; the Jacob Ritter Award for<br>Adventure Fiction in 1955; and the Canadian Press<br>Award for excellence in print journalism in 1962. |
| edit authority reco         |                                                                                                    |
| add new Inst an             |                                                                                                    |

### **Step 5 Edit authority record**

5.1 Click the edit authority record button.

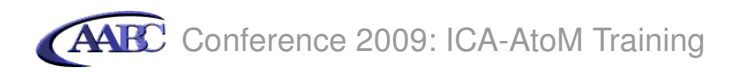

# Step 6 Edit description area

6.1 Click description area.

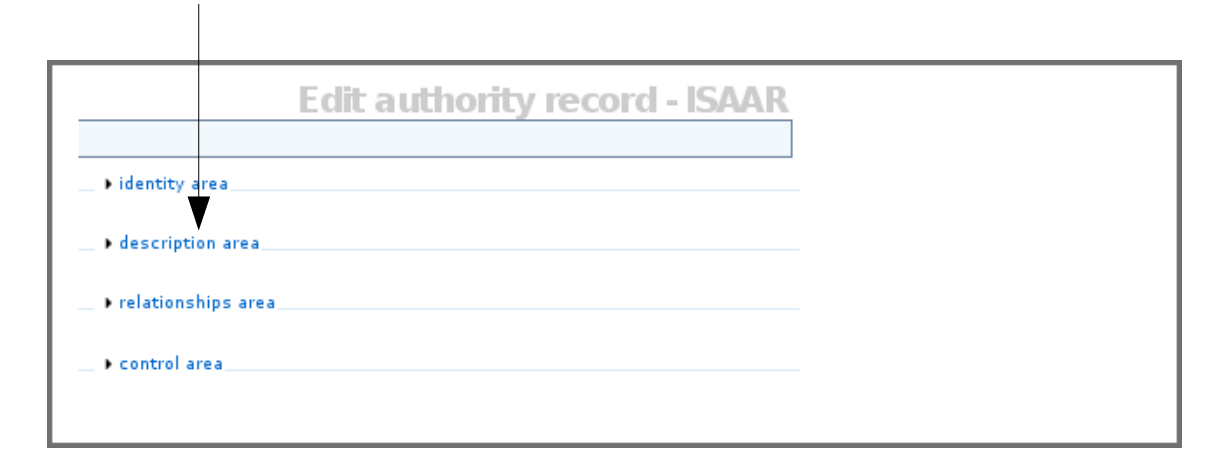

6.2 In places enter New Caledonia, British Columbia; Egypt.

| New Caledonia, British Columbia; Egypt |  |
|----------------------------------------|--|
|                                        |  |
|                                        |  |
|                                        |  |
| Legal status                           |  |
|                                        |  |
|                                        |  |
|                                        |  |
| Functions, occupations and activities  |  |
| Journalist; poet; author               |  |
|                                        |  |
|                                        |  |
|                                        |  |

6.3 In Functions, occupations and activities, enter *Journalist; poet; author*.

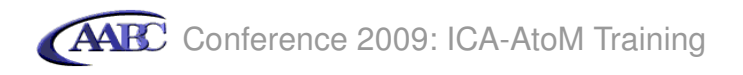

# Step 7 Edit control area

The control area contains fields that uniquely identify the authority record itself, capturing how, when and by which archival institution the authority record was created and maintained.

7.1 Click control area.

| <ul> <li>identity area</li> <li>description area</li> <li>relationships area</li> <li>control area</li> </ul> |                                                                  | Edit authority record - ISAAR |
|----------------------------------------------------------------------------------------------------|------------------------------------------------------------------|-------------------------------|
| <ul> <li>description area</li> <li>relationships area</li> <li>control area</li> </ul>                        | ▶ identity area                                                  |                               |
| ▶ control area                                                                                                | <ul> <li>description area</li> <li>relationships area</li> </ul> |                               |
|                                                                                                    | ▶ control area                                                   |                               |

See next page for data entry.

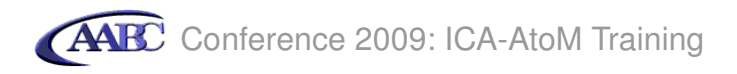

- 7.2 Enter data as follows
  - 7.2.1 In Institution identifier type New Caledonia Community Archives
  - 7.2.2 In Status select *Draft*
  - 7.2.3. In Level of detail select *Partial*
  - 7.2.4 In Dates of creation, revision and deletion, type Created April 25, 2009

7.2.5 In Languages of authority record, select English

7.2.6 In Sources type New Caledonia Chronicle, March 24, 1964

| ▼ control area                           |                  |  |
|------------------------------------------|------------------|--|
|                                          |                  |  |
| Authority record identifier              |                  |  |
|                                          |                  |  |
| Institution identifier                   |                  |  |
| New Caledonia Community Archives         |                  |  |
| Bulas and /an assumptions                |                  |  |
| Rules and/or conventions                 |                  |  |
|                                          |                  |  |
|                                          |                  |  |
|                                          |                  |  |
|                                          |                  |  |
| Status                                   |                  |  |
| Draft                                    | · · ·            |  |
| Level of detail                          |                  |  |
| Partial                                  | V                |  |
| Datas of croation, revision and delation |                  |  |
| Created April 25, 2009                   |                  |  |
|                                          |                  |  |
|                                          |                  |  |
|                                          |                  |  |
|                                          |                  |  |
| Languages of authority record            |                  |  |
| English                                  | ×                |  |
|                                          | V                |  |
|                                          |                  |  |
| Scripts of authority record              |                  |  |
|                                          | × 1              |  |
| Sources                                  |                  |  |
| New Caledonia Chronicle, March 24, 1964  |                  |  |
|                                          |                  |  |
|                                          |                  |  |
|                                          |                  |  |
| Natas                                    |                  |  |
| IND DES                                  |                  |  |
| note                                     | note type        |  |
|                                          | Archivist's note |  |
|                                          |                  |  |

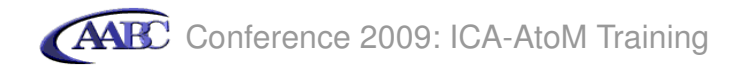

7.3 To save and view the record, click the save button.

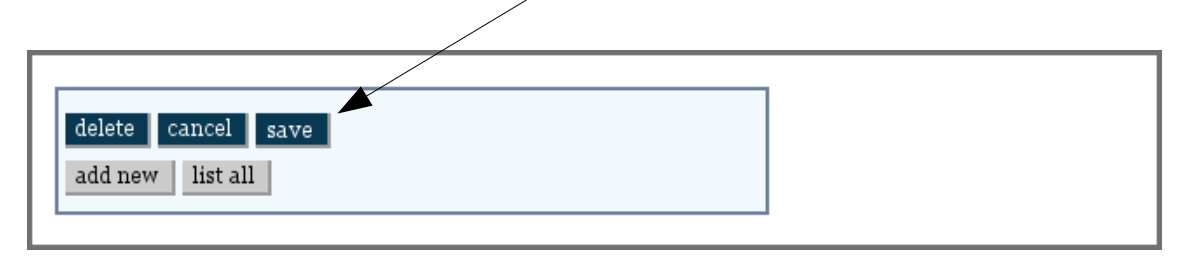

| Authorized form of Smythe, Justin Albert name:                                                                                                    |
|----------------------------------------------------------------------------------------------------|
| Dates of existence: 1900-1964                                                                                                    |
| History: Justin Smythe was the editor of the New Caledonia<br>Times newspaper from 1930 to 1964. He also served<br>as a war correspondent in Egypt from 1939 to 1942. He<br>was a poet and author, and won several awards for his<br>work, including the Northern Canada Award in 1933 for<br>his poem "And on to Glory"; the Jacob Ritter Award for<br>Adventure Fiction in 1955; and the Canadian Press<br>Award for excellence in print journalism in 1962. |
| Places: New Caledonia, British Columbia; Egypt                                                                                                    |
| Functions occupations Journalist; poet; author activities:                                                                                                    |
| Institution identifier: New Caledonia Community Archives                                                                                                    |
| Status: Draft                                                                                                    |
| Detail: Partial                                                                                                    |
| Dates of creation Created April 25, 2009 revision deletion:                                                                                                    |
| Language of authority English<br>record:                                                                                                    |
| Sources: New Caledonia Chronicle, March 24, 1964                                                                                                    |
| edit authority record                                                                                                    |

Congratulations! You have finished this tutorial.

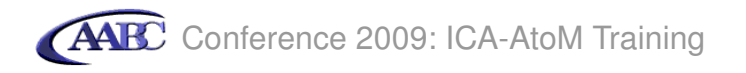

## **Tutorial 4: Add archival descriptions**

In this tutorial you will create archival descriptions for a fonds, a series and a file. You will link these descriptions together in a hierarchy and will also link them to their related authority and archival institution records.

### Step 1 Start new archival description

1.1 Click add/edit

| add | l/edit     | import/exp  | ort admin        |            |      |  |
|-----|------------|-------------|------------------|------------|------|--|
| ĩ   | archival d | lescription | authority record | repository | term |  |
|     |            |             |                  |            |      |  |

### 1.2 Click add new

|                |                         | ٩                             |            |      |  |
|----------------|-------------------------|-------------------------------|------------|------|--|
| add/edit       | import/expo             | rt admin                      |            |      |  |
| archiv         | al description          | authority record              | repository | term |  |
| Title 🔶 (add n | Lis                     | t archival desc<br>Repository | ription    |      |  |
| TeleLearning   | Network fonds           | Simon Fraser Universit        | y Archives |      |  |
| Townley, Math  | eson and Partners fonds | City of Vancouver Arch        | ives       |      |  |
| Vancouver Cit  | ty Clerk fonds          | City of Vancouver Arch        | ives       |      |  |
|                | displaving 1            | to 3 of 3 results             |            |      |  |

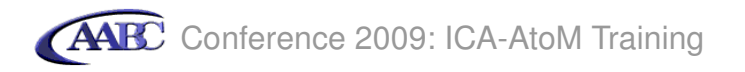

## Step 2 Enter title and statement of responsibility area data

2.1 Click title and statement of responsibility area

|                   | Edit archival description - RAD |
|-------------------|---------------------------------|
| ► title and state | ment of responsibility area     |
| • edition area    | ,                               |
| ▶ class of mate   | rial specific details area      |
| ■ dates of creat  | tion area                       |
| • physical desc   | ription area                    |
| ▶ publisher's se  | eries area                      |
| + archival desc   | ription area                    |
| ▶notes area       |                                 |
| > standard num    | ber area                        |
| _ ▶ access points | 5                               |
| ▶ control area    |                                 |
| > digital object  |                                 |
| physical store    | age                             |
| cancel crea       | ate                             |
|                   |                                 |

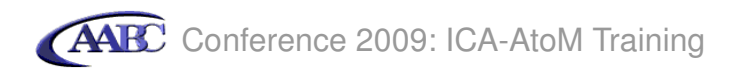

- 2.2 Enter data as follows:
  - 2.2.1 In Title proper type *Justin Albert Smythe fonds*
  - 2.2.2 In General material designation, select Textual record
  - 2.2.3 In Title notes under note type Title based on the contents of the fonds
  - 2.2.4 In Title notes under title note type select *Source of title proper*
  - 2.2.5 In Level of description select Fonds
  - 2.2.6 In Repository select New Caledonia Community Archives
  - 2.2.7 In Identifier type Add. MSS. 50

| Edit archival de                                               | scription - RAD                                                                                                    |
|----------------------------------------------------------------|----------------------------------------------------------------------------------------------------|
| <ul> <li>title and statement of responsibility area</li> </ul> |                                                                                                    |
| Title proper<br>Justin Albert Smythe fonds                     |                                                                                                    |
| General material designation<br>Textual record                 |                                                                                                    |
| Parallel title                                                 |                                                                                                    |
| Other title information                                        |                                                                                                    |
| Statements of responsibility                                   |                                                                                                    |
| Title notes                                                    |                                                                                                    |
| note<br>Title based on the contents of the fonds               | title note type           Attributions an           Attributions and conjectures                                          |
| Level of description Parent level<br>Fonds                     | Continuation of title<br>Parallel titles and other title information<br>Source of title proper<br>Statements of responsib |
| Repository<br>New Caledonia Community Archives                 |                                                                                                    |
| Add. MSS. 50                                                   |                                                                                                    |

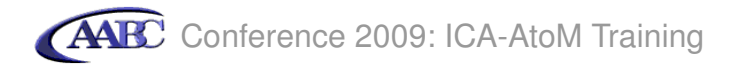

2.3 Click the create button to save and view the record

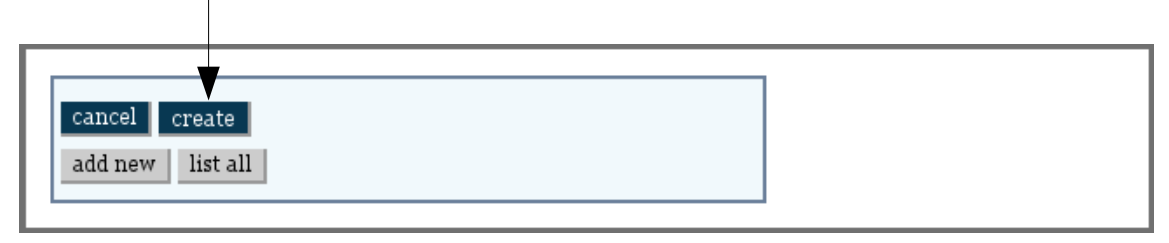

Note that when you selected a repository for the description, ICA-AtoM created links to the repository. It also added *CA NCCA* to the identifier *Add. MSS. 50* to create the reference code *CA NCCA Add. MSS. 50*. (*NCCA* is the repository identifier from the repository record.)

| Fonds Add. MS                           | View archival description<br>S. 50 - Justin Albert Smythe fonds  | repository                       |
|-----------------------------------------|------------------------------------------------------------------|----------------------------------|
| Title proper:                           | Justin Albert Smythe fonds                                       | New Caledonia Community Archives |
| General material<br>designation:        | Textual record                                                   |                                  |
| Title notes:                            | Source of title proper: title based on the contents of the fonds |                                  |
| Level of description:                   | Fonds                                                            |                                  |
| Repository:                             | New Caledonia Community Archives                                 |                                  |
| Reference code:                         | CA NCCA Add. MSS. 50                                             |                                  |
| edit archival descr<br>add new list all | iption                                                           |                                  |

### Step 3 Edit archival description

3.1 Click the edit archival description button

#### Step 4 Add creator and dates of creation

4.1 Click dates of creation area

|                   | Edit archival description - RAD      |                                  |
|-------------------|--------------------------------------|----------------------------------|
| Fonds Add         | MSS 50 - Justin Albert Smythe fonds  | repository                       |
| Tonds Add. 1      | ibb. jo sustii inbert biirytie ionus | New Caledonia Community Archives |
| title and staten  | nent of responsibility area          | creator                          |
|                   |                                      | Smythe, Justin Albert            |
| edition area      |                                      |                                  |
|                   |                                      |                                  |
| Lass of materi    | al specific details area             |                                  |
|                   |                                      |                                  |
| dates of creation | on area                              |                                  |
|                   |                                      |                                  |

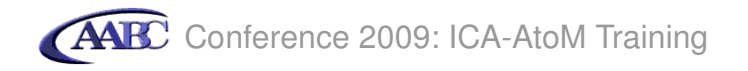

4.2 Click add new

|                    |            |         | <br> |  |
|--------------------|------------|---------|------|--|
| ▼dates of creation | n area     |         |      |  |
| Nate               | Role/Event | Date(s) |      |  |
| add new            |            | (-)     |      |  |
|                    |            |         |      |  |
| ▶ physical descrip | otion area |         |      |  |
| ▶publisher's seri  | es area    |         |      |  |
|                    |            |         |      |  |

- 4.3 In name select *Smythe, Justin Albert*
- 4.4 In event type select Creation

|                         |                           |      |                       | New Caledonia Community Archives |  |
|-------------------------|---------------------------|------|-----------------------|----------------------------------|--|
| class of material si    |                           |      | new event             | ×                                |  |
|                         |                           |      |                       |                                  |  |
| —                       | name                      |      |                       |                                  |  |
|                         | Smythe, Justin Albert   🕤 |      |                       |                                  |  |
|                         | event type                |      |                       |                                  |  |
| Name                    | Curation                  |      |                       |                                  |  |
| add new                 | Creation                  | × .  |                       | × .                              |  |
|                         | year                      |      |                       | range)                           |  |
|                         | 1902                      | 1964 | 1902-1964 (predominar | nt 1930-19                       |  |
| 🔄 🕨 physical descriptio | note                      |      |                       |                                  |  |
|                         |                           |      |                       |                                  |  |
| ▶publisher's series (   |                           |      |                       |                                  |  |
|                         |                           |      |                       |                                  |  |
| • archival descriptio   |                           |      | Subm                  | iit Cancel                       |  |
|                         |                           |      |                       |                                  |  |

- 4.5 In year type 1902
- 4.6 In end year type 1964
- 4.7 In date display (defaults to date range) type *1902-1964 (predominant 1930-1962)*
- 4.8 Click submit
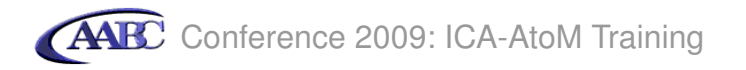

Your screen will now show the saved creator and dates the records were created:

| ✓ dates of creation area |            |                                         |   |
|--------------------------|------------|-----------------------------------------|---|
| Name                     | Role/Event |                                         |   |
| Smythe, Justin Albert    | Creation   | 1902-1964<br>(predominant<br>1930-1964) | 8 |
| add new                  |            |                                         |   |

4.9 Click the save button to save and view the record

| delete cancel sa | ve |  |
|------------------|----|--|
| add new list all |    |  |
|                  |    |  |

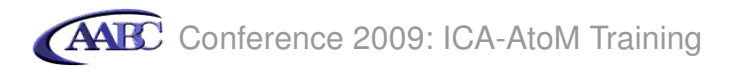

Note that when you selected a creator, ICA-AtoM created links to the creator's record (the authority record you added in tutorial 3). It also inserted the creator's biographical sketch from the authority record, and added the name of the creator as a name access point.

|                                          | View archival description                                                                                                    |                       |
|------------------------------------------|----------------------------------------------------------------------------------------------------|-----------------------|
| Fonds Add. MS                            | S. 50 - Justin Albert Smythe fonds                                                                                                    | repository            |
| Title proper:                            | Justin Albert Smythe fonds                                                                                                    | creator               |
| General material<br>designation:         | Textual record                                                                                                    | Smythe, Justin Albert |
| Title notes:                             | Source of title proper: title based on the contents of the fonds                                                                                                    |                       |
| Level of description:                    | Fonds                                                                                                    |                       |
| Repository:                              | New Caledonia Community Archives                                                                                                    |                       |
| Reference code:                          | CA NCCA Add. MSS. 50                                                                                                    |                       |
| Dates:                                   | 1902-1964 (predominant 1930-1964) (Creation)<br>Smythe, Justin Albert                                                                                                    |                       |
| Name of creator:                         | Smythe, Justin Albert (1900-1964)                                                                                                    |                       |
|                                          | Biographical sketch:                                                                                                    |                       |
|                                          | Justin Smythe was the editor of the New Caledonia<br>Times newspaper from 1930 to 1964. He also served<br>as a war correspondent in Egypt from 1939 to 1942.<br>He was a poet and author, and won several awards for<br>his work, including the Northern Canada Award in<br>1933 for his poem "And on to Glory"; the Jacob Ritter<br>Award for Adventure Fiction in 1955; and the<br>Canadian Press Award for excellence in print<br>journalism in 1962. |                       |
| Name access points:                      | Smythe, Justin Albert (Creator)                                                                                                    |                       |
| edit archival descri<br>add new list all | ption                                                                                                    |                       |
|                                          |                                                                                                    |                       |

# Step 5 Edit archival description

3.1 Click the edit archival description button

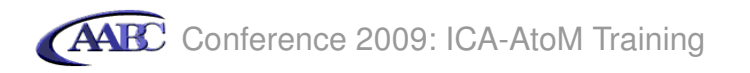

# Step 6 Add physical description

6.1 Click physical description area

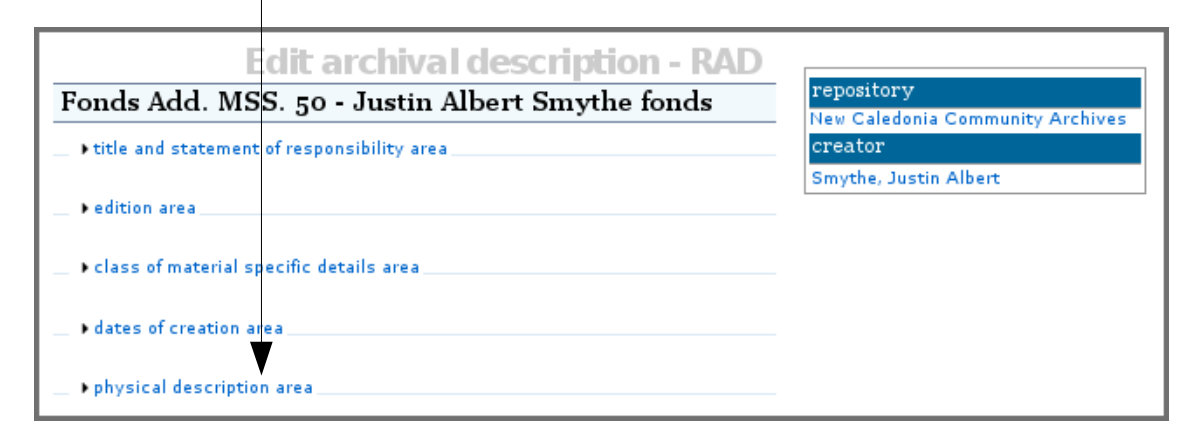

6.2 In physical description enter 2 m of textual records.

| physical description     Physical description     2 m of textual records. |  |
|---------------------------------------------------------------------------|--|
| ▶ publisher's series area                                                 |  |
| • archival description area                                               |  |

Step 7 Add archival description

7.1 Click archival description area

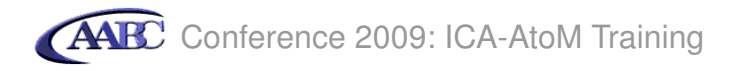

Your screen will show the creator's biographical sketch, which was inserted automatically when you selected the creator in step 4.3.

- 7.2 In custodial history type Donated by son Andrew Smythe in 1987.
- 7.3 In scope and content type

The fonds consists of correspondence, journals, manuscripts, newspaper articles and clippings. The records include extensive information about journalism and literary writing in New Caledonia and in Canada. Correspondents include journalists Hugo White, William B. Jenner, and Stewart Potter; and authors Morley Fellows and Anna Dexter.

7.4 To close this information area click archival description area. Note that any time you are editing a record in ICA-AtoM, you can click on these blue information area links to open and close them.

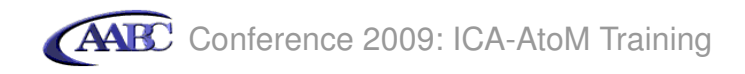

# Step 8 Add notes

8.1 Click notes area

| ▶ notes area                                          | - |
|-------------------------------------------------------|---|
| standard number area                                  |   |
| access points                                         |   |
| ► control area                                        |   |
| → digital object                                      |   |
| → physical storage                                    |   |
| delete     cancel     save       add new     list all |   |
|                                                       |   |

See next page for data entry.

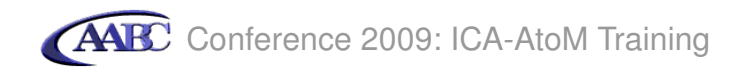

## 8.2 Enter notes

8.2.1 In Language select *English* 

- 8.2.2 In Terms governing use, reproduction and publication type *Copyright applies to manuscripts*. *Permission to publish must be obtained from the donor.*
- 8.2.3 In Finding aids type Inventory available: No. 987.024

| Language                                                        |   |
|-----------------------------------------------------------------|---|
| English                                                         |   |
| 1.1.9.1.1.1                                                     |   |
| ×                                                               |   |
|                                                                 |   |
| Script                                                          |   |
| ×                                                               |   |
|                                                                 | 2 |
| Location of originals                                           | ~ |
|                                                                 |   |
|                                                                 |   |
|                                                                 |   |
|                                                                 |   |
|                                                                 |   |
|                                                                 |   |
| Availability of other formats                                   |   |
|                                                                 |   |
|                                                                 |   |
|                                                                 |   |
|                                                                 |   |
|                                                                 |   |
|                                                                 |   |
| Restrictions on access                                          |   |
|                                                                 |   |
|                                                                 |   |
|                                                                 |   |
|                                                                 |   |
|                                                                 |   |
|                                                                 |   |
| Terms governing use, reproduction, and publication              |   |
| Copyright applies to manuscripts. Permission to publish must be |   |
| obtained from the donor.                                        |   |
|                                                                 |   |
|                                                                 |   |
|                                                                 |   |
|                                                                 |   |
| Finding aids                                                    |   |
| Inventory available: No. 987.024                                |   |
|                                                                 |   |
|                                                                 |   |
|                                                                 |   |
|                                                                 |   |
|                                                                 |   |

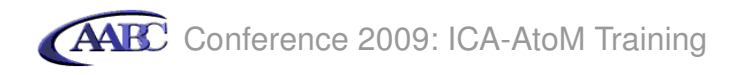

# **Step 9 Add control area information**

The control area contains fields that uniquely identify the archival description itself, capturing how, when and by which archival institution the archival description was created and maintained.

### 9.1 Click control area

| ▶ notes area   |            | - |
|----------------|------------|---|
| ▶ standard n   | imber area |   |
| ▶ access poi   | nts        |   |
| ▶ control are  | a          |   |
| ▶ digital obje | ct         |   |
| ▶ physical st  | orage      |   |
| delete ca      | ncel save  |   |
| add new        | list all   |   |
|                |            |   |

See next page for data entry.

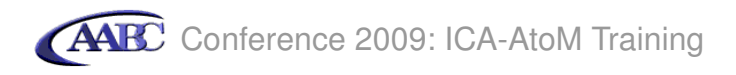

- 9.2 Enter control area data:
  - 9.2.1 In Institution identifier type New Caledonia Community Archives
  - 9.2.2 In Rules or conventions type Rules for Archival Description
  - 9.2.3 In Status select Final
  - 9.2.4 In Level of detail select Partial
  - 9.2.5 In Dates of creation, revision and deletion type Created April 25, 2009
  - 9.2.6 In Languages of archival description select English

| ▼ control area                           |   |
|------------------------------------------|---|
|                                          |   |
| Description record identifier            |   |
|                                          |   |
| Institution identifier                   |   |
| New Caledonia Community Archives         |   |
| Rules or conventions                     |   |
| Rules for Archival Description           |   |
|                                          |   |
|                                          |   |
|                                          |   |
| Chabur                                   |   |
| Final                                    |   |
| • • •                                    |   |
| Level of detail                          |   |
| Partial                                  |   |
| Dates of creation, revision and deletion |   |
| Created April 25, 2009                   |   |
|                                          |   |
|                                          |   |
|                                          |   |
|                                          |   |
| Languages of archival description        |   |
| English V                                |   |
| ×                                        |   |
| Scripts of archival description          |   |
|                                          |   |
|                                          |   |
| Sources                                  |   |
|                                          |   |
|                                          |   |
|                                          |   |
|                                          |   |
|                                          | ľ |
| delete cancel save                       | - |
|                                          |   |
| add new inst all                         | - |
|                                          | 1 |

9.3 Click the save button to save and view the record.

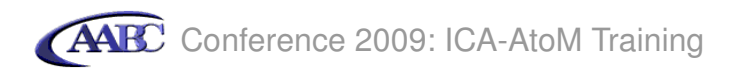

|                                                           | View archival description                                                                                                    |                       |
|-----------------------------------------------------------|----------------------------------------------------------------------------------------------------|-----------------------|
| Fonds Add. MS                                             | S. 50 - Justin Albert Smythe fonds                                                                                                    | repository            |
| Title proper:                                             | Justin Albert Smythe fonds                                                                                                    | creator               |
| General material<br>designation:                          | Textual record                                                                                                    | Smythe, Justin Albert |
| Title notes:                                              | Source of title proper: title based on the contents of the fonds                                                                                                    |                       |
| Level of description:                                     | Fonds                                                                                                    |                       |
| Repository:                                               | New Caledonia Community Archives                                                                                                    |                       |
| Reference code:                                           | CA NCCA Add. MSS. 50                                                                                                    |                       |
| Dates:                                                    | 1902-1964 (predominant 1930-1964) (Creation)<br>Smythe, Justin Albert                                                                                                    |                       |
| Name of creator:                                          | Smythe, Justin Albert (1900-1964)                                                                                                    |                       |
|                                                           | Biographical sketch:                                                                                                    |                       |
|                                                           | Justin Smythe was the editor of the New Caledonia<br>Times newspaper from 1930 to 1964. He also served<br>as a war correspondent in Egypt from 1939 to 1942.<br>He was a poet and author, and won several awards for<br>his work, including the Northern Canada Award in<br>1933 for his poem "And on to Glory"; the Jacob Ritter<br>Award for Adventure Fiction in 1955; and the<br>Canadian Press Award for excellence in print<br>journalism in 1962. |                       |
| Physical description:                                     | 2 m of textual records.                                                                                                    |                       |
| Custodial history:                                        | Donated by son Andrew Smythe in 1987.                                                                                                    |                       |
| Scope and content:                                        | The fonds consists of correspondence, journals,<br>manuscripts, newspaper articles and clippings. The<br>records include extensive information about journalism<br>and literary writing in New Caledonia and in Canada.<br>Correspondents include journalists Hugo White, William<br>B. Jenner, and Stewart Potter; and authors Morley<br>Fellows and Anna Dexter.                                                                                       |                       |
| Language of material:                                     | English                                                                                                    |                       |
| Terms governing use,<br>reproduction, and<br>publication: | Copyright applies to manuscripts. Permission to publish<br>must be obtained from the donor.                                                                                                    |                       |
| Finding aids:                                             | Inventory available: No. 987.024                                                                                                    |                       |
| Name access points:                                       | Smythe, Justin Albert (Creator)                                                                                                    |                       |
| Institution identifier:                                   | New Caledonia Community Archives                                                                                                    |                       |
| Rules or conventions:                                     | Rules for Archival Description                                                                                                    |                       |
| Status:                                                   | Final                                                                                                    |                       |
| Detail:                                                   | Partial                                                                                                    |                       |
| Dates of creation,<br>revision and deletion:              | Created April 25, 2009                                                                                                    |                       |
| Language of<br>description:                               | English                                                                                                    |                       |
| edit archival descri                                      | ption                                                                                                    |                       |
| add new list all                                          |                                                                                                    |                       |

Step 10 Create a new series-level archival description

10. 1 Click add new

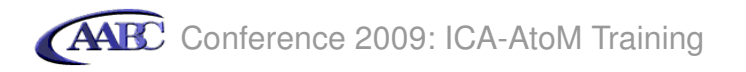

10.2 Click title and statement of responsibility area

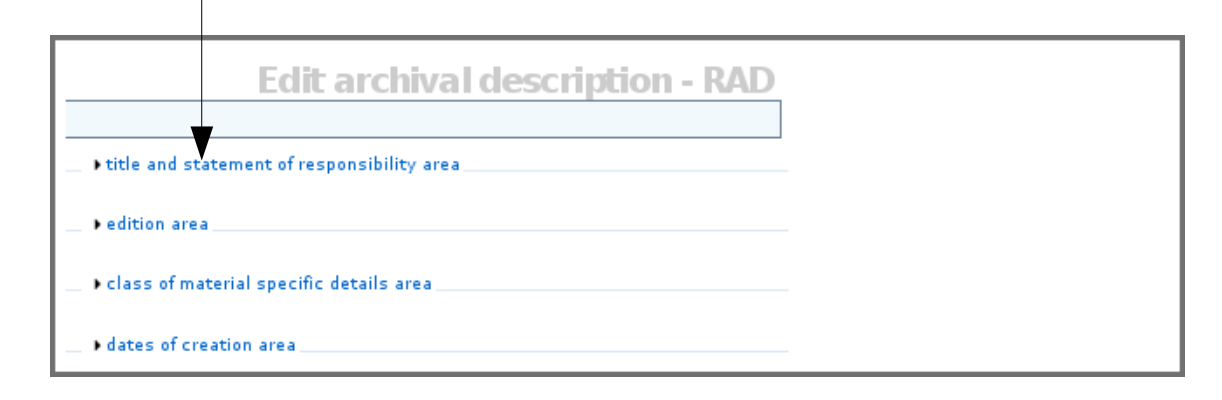

- 10.3 Enter the following data:
  - 10.3.1 In Title proper type *Professional correspondence*
  - 10.3.2 In Level of description select Series
  - 10.3.3 In Parent level select *Justin Albert Smythe fonds*
  - 10.3.4 In Identier type 001

| Edit archival description - RAD                                                                                                    |  |
|----------------------------------------------------------------------------------------------------|--|
| ★title and statement of responsibility area                                                                                                    |  |
| Title proper<br>Professional correspondence                                                                                                    |  |
| General material designation                                                                                                    |  |
| Parallel title                                                                                                    |  |
| Other title information                                                                                                    |  |
| Statements of responsibility                                                                                                    |  |
| Title notes                                                                                                    |  |
| note title note type Attributions an                                                                                                    |  |
| Level of description Parent level                                                                                                    |  |
| Repository         Vancouver City Clerk fonds           Townley, Matheson and Partners fonds         Image: Comparison of the comparison of the comparison of the |  |
| Identifier                                                                                                    |  |

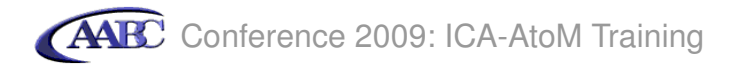

10.4 Click the create button to save and view the record

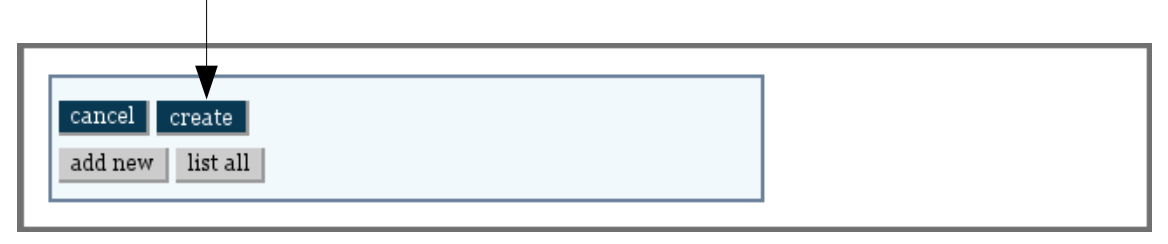

Note that this description is placed within the Justin Albert Smythe fonds. You created this connection when you selected the Justin Albert Smythe fonds as the parent level for this description. Doing this also automatically linked the series to the creator's authority record and to the archival institution.

| Series 001 - Professional correspondence  | repository                       |
|-------------------------------------------|----------------------------------|
| Title proper: Professional correspondence | New Caledonia Community Archives |
|                                           | creator                          |
| Level of description: Series              | Smythe, Justin Albert            |
| Reference code: CA NCCA Add. MSS. 50-001  | fonds                            |
| edit archival description                 | Fonds Add. MSS. 50 - Justin      |
|                                           | Albert Smythe fonds              |
|                                           | correspondence                   |
| add new list all                          |                                  |
|                                           |                                  |

### Step 11 Add dates of creation

- 11.1 Click the edit archival description button
- 11.2 Click the dates of creation area

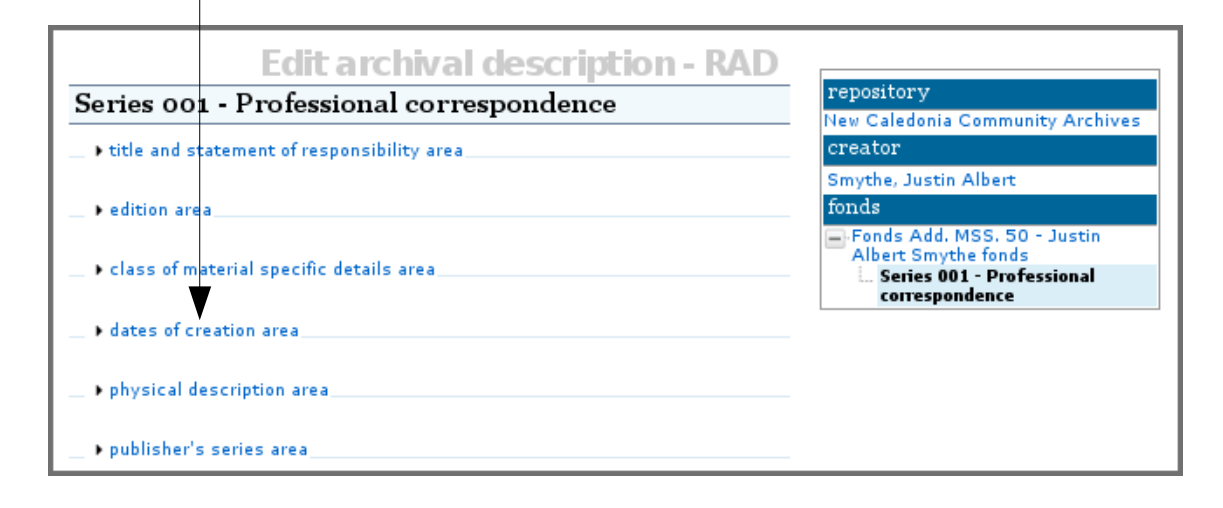

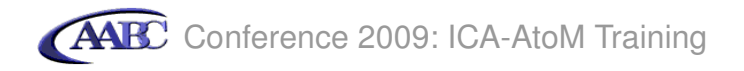

11.3 Click add new

| <ul> <li>dates of creation</li> </ul> | in area    |         |  |  |
|---------------------------------------|------------|---------|--|--|
| Nate                                  | Role/Event | Date(s) |  |  |
| add new                               |            | (-)     |  |  |
|                                       |            |         |  |  |
| physical description                  | ption area |         |  |  |
| _ ▶publisher's seri                   | es area    |         |  |  |
| •                                     |            |         |  |  |

11.4 In event type select Creation

| E                    | dit archi  | val desc | ription - RAD                         |     |                              |
|----------------------|------------|----------|---------------------------------------|-----|------------------------------|
| Series 001 - Pro     |            |          | new event                             | X   |                              |
| title and statement  | name       |          |                                       |     | Community Archives           |
| _ Fute and statement |            | × 1      |                                       |     | Albert                       |
| edition area         | event type |          | place                                 |     |                              |
| Class of material st | Creation   |          |                                       | ~   | MSS. 50 - Justin<br>he fonds |
|                      | year       | end year | date display (defaults to date range) |     | ndence                       |
| dates of creation a  | 1924       | 1929     |                                       |     |                              |
|                      | note       |          |                                       |     |                              |
| Name                 |            |          |                                       |     |                              |
| add new              |            |          | Submit                                | cel |                              |
| physical description | area       |          |                                       |     | 1                            |

- 11.5 In year type 1924
- 11.6 In end year type 1929
- 11.7 Click submit

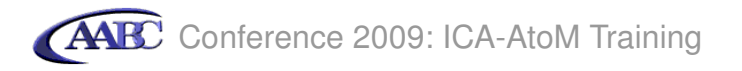

Your screen will now show the saved dates of creation:

|         | Creation | 1924 - 1929 | 28 |  |
|---------|----------|-------------|----|--|
| add new |          |             |    |  |
|         |          |             |    |  |

# Step 12 Add physical description

- 12.1 Click physical description area
- 12.2 In Physical description type 80 cm of textual records.

| <ul> <li>              physical description      </li> <li>             Physical description         </li> <li>             80 cm of textual records.         </li> </ul> |   |
|----------------------------------------------------------------------------------------------------|---|
| <ul> <li>▶ publisher's series area</li> <li>▶ archival description area</li> </ul>                                                                                        | - |
|                                                                                                    |   |

# Step 13 Add archival description

13.1 Click archival description area

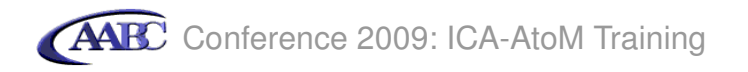

13.2 In Scope and content type

The series consists of correspondence between Smythe and other writers and publishers, including members of the New Caledonia Times, the literary journal Araxis, the Allan and James Publishing Company, and the Journalists' Association of Canada.

| Custodial history      | /                                              |  |
|------------------------|------------------------------------------------|--|
|                        |                                                |  |
|                        |                                                |  |
| Scope and content      |                                                |  |
| The series consists of | correspondence between <u>Smythe</u> and other |  |
| Times, the literary jo | urnal <u>Araxis</u> , the Allan and James      |  |
| Publishing Company,    | and the Journalists' Association of Canada.    |  |
|                        |                                                |  |
| notes area             |                                                |  |

Step 14 Add notes

14.1 Click notes area

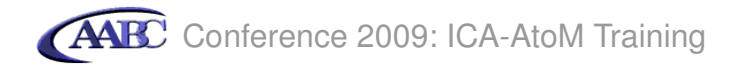

14.2 In Arrangement type Files arranged alphabetically by name.

| ▼ notes area                                                            |                       |  |
|-------------------------------------------------------------------------|-----------------------|--|
| Physical condition                                                      |                       |  |
|                                                                         |                       |  |
|                                                                         |                       |  |
| Immediate source of acquisition                                         |                       |  |
|                                                                         |                       |  |
|                                                                         |                       |  |
| Arrangement                                                             |                       |  |
| Files arranged alphabetically by name                                   |                       |  |
|                                                                         |                       |  |
| Language                                                                |                       |  |
|                                                                         | ×                     |  |
| Script                                                                  | ×                     |  |
| Location of originals                                                   | 1                     |  |
|                                                                         |                       |  |
|                                                                         |                       |  |
| Availability of other formats                                           |                       |  |
|                                                                         |                       |  |
|                                                                         |                       |  |
| Restrictions on access                                                  |                       |  |
| Some restrictions apply to corresponde<br>Please consult the archivist. | nce with Anna Dexter. |  |
|                                                                         |                       |  |
|                                                                         |                       |  |

14.3 In Restrictions on access type Some restrictions apply to correspondence with Anna Dexter. Please consult the archivist.

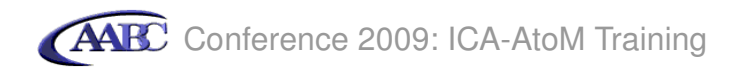

# Step 15 Add control area information

15.1 Click control area

| > standard number area                        |  |
|-----------------------------------------------|--|
|                                               |  |
| + control area                                |  |
|                                               |  |
| ▶ physical storage                            |  |
| delete   cancel   save     add new   list all |  |

See next page for data entry.

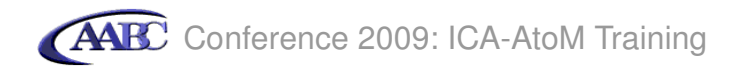

- 15.2 In Institutional identifier type New Caledonia Community Archives
- 15.3 In Rules or conventions type Rules for Archival Description
- 15.4 In Dates of creation, revision and deletion type Last revised April 25, 2009

| ▼ control area                                             |   |
|------------------------------------------------------------|---|
|                                                            |   |
| escription record identifier                               |   |
|                                                            |   |
| nstitution identifier<br>New Caledonia, Community Archiver |   |
| New Caledonia Community Archives                           |   |
| tules or conventions                                       |   |
| Rules for Archival Description                             |   |
|                                                            |   |
|                                                            |   |
|                                                            |   |
| tatus                                                      |   |
|                                                            | × |
| evel of detail                                             |   |
|                                                            |   |
| Anton of execution resultion and deletion                  |   |
| Last revised April 25, 2009                                |   |
| Last revised April 25, 2005                                |   |
|                                                            |   |
|                                                            |   |
|                                                            |   |
| anguages of archival description                           |   |
|                                                            |   |
| crints of archival description                             |   |
| cripes of archival description                             |   |
|                                                            |   |
| ources                                                     |   |
|                                                            |   |
|                                                            |   |
|                                                            |   |
|                                                            |   |
|                                                            |   |
| ielete cancel save                                         | - |
| add new list all                                           |   |
|                                                            | - |
|                                                            |   |

15.5 Click the save button to save and view the record

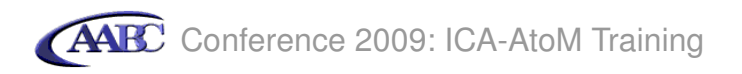

|                                              | View archival description                                                                                                    |                             |
|----------------------------------------------|----------------------------------------------------------------------------------------------------|-----------------------------|
| Series 001 - Pro                             | fessional correspondence                                                                                                    | repository                  |
| Title proper:                                | Professional correspondence                                                                                                    | creator                     |
| Level of description:                        | Series                                                                                                    | Smythe, Justin Albert       |
| Reference code:                              | CA NCCA Add. MSS. 50-001                                                                                                    | fonds                       |
| Dates:                                       | 1924 - 1929 (Creation)                                                                                                    | Fonds Add. MSS. 50 - Justin |
| Physical description:                        | 80 cm of textual records.                                                                                                    | Series 001 - Professional   |
| Scope and content:                           | The series consists of correspondence between Smythe<br>and other writers and publishers, including members of<br>the New Caledonia Times, the literary journal Araxis,<br>the Allan and James Publishing Company, and the<br>Journalists' Association of Canada. | correspondence              |
| Arrangement:                                 | Files arranged alphabetically by name                                                                                                    |                             |
| Restrictions on access:                      | Some restrictions apply to correspondence with Anna<br>Dexter. Please consult the archivist.                                                                                                    |                             |
| Institution identifier:                      | New Caledonia Community Archives                                                                                                    |                             |
| Rules or conventions:                        | Rules for Archival Description                                                                                                    |                             |
| Dates of creation,<br>revision and deletion: | Last revised April 25, 2009                                                                                                    |                             |
| edit archival descri                         | ption                                                                                                    |                             |
| add new list all                             |                                                                                                    |                             |

# Step 16 Create a new file-level archival description

16. 1 Click add new

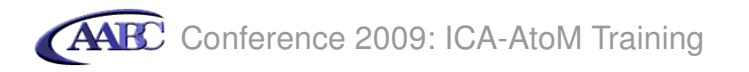

16.2 Click title and statement of responsibility area.

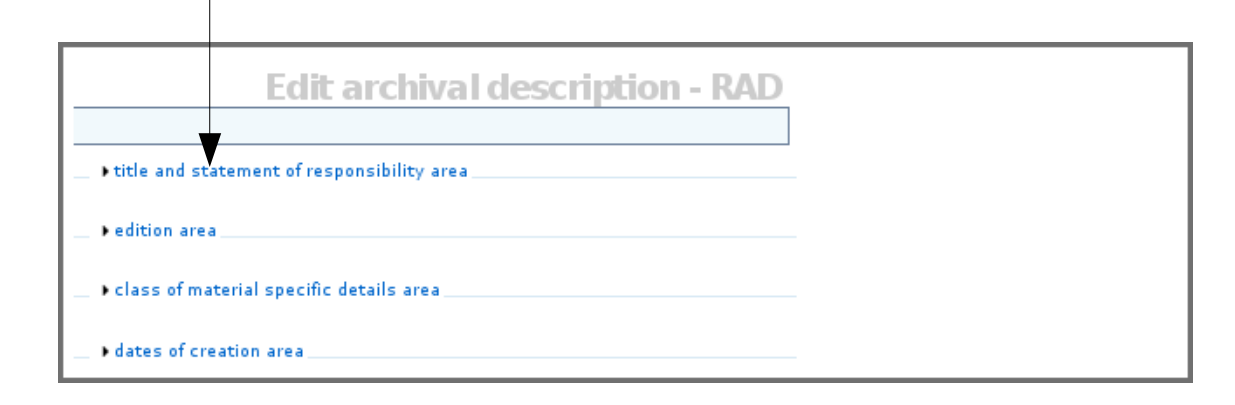

See next page for data entry.

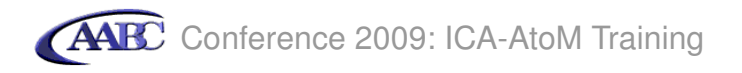

16.3 Enter the following data:

16.3.1 In Title proper type Journalists' Association of Canada

16.3.2 In Level of description select *File* 

16.3.3 In Parent level select Justin Albert Smythe fonds > Professional correspondence

16.3.4 In Identfier type 027

| tle and statement of responsibility area                                                   |           |
|--------------------------------------------------------------------------------------------|-----------|
|                                                                                            |           |
| proper                                                                                     |           |
| rnalists' Association of Canada                                                            |           |
| eral material designation                                                                  |           |
| · · ·                                                                                      |           |
| llel title                                                                                 |           |
|                                                                                            |           |
| er title information                                                                       |           |
| ements of responsibility                                                                   |           |
| notes                                                                                      |           |
| e title note type                                                                          |           |
| Attributions an Y                                                                          |           |
|                                                                                            |           |
| el of description<br>e v                                                                   |           |
| Vancouver City Clerk fonds Townley, Matheson and Partners fonds TeleLearning Network fonds |           |
| tifier Justin Albert Smythe fonds Professional corresponden                                | <u>ee</u> |

16.4 Click title and statement of responsibility area to close the information area.

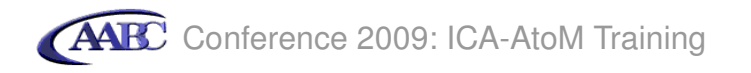

# 16.5 Click dates of creation area

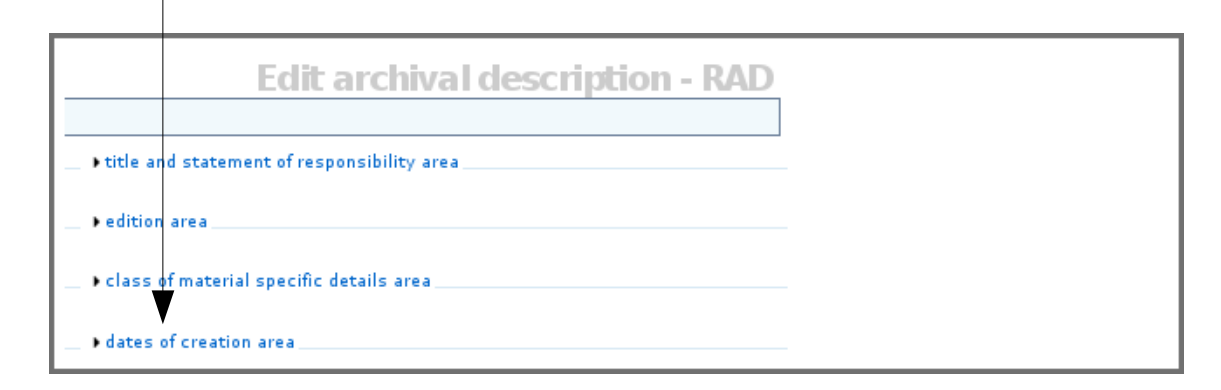

# 16.6 Click add new

| Nat Role/Event Date(s)<br>add new | <ul> <li>dates of creation area;</li> </ul> |           |  | <br> |
|-----------------------------------|---------------------------------------------|-----------|--|------|
|                                   | Natu: Role/Eve<br>add new                   | t Date(s) |  |      |
| ▶ physical description area       | physical description area                   |           |  |      |

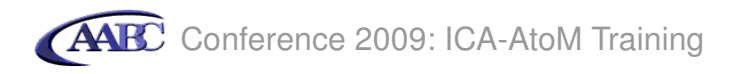

16.7 In event type select Creation

| - dates of creation ar | ea         |      |                         | Eile 007 - Journalists'<br>Association of Canada |
|------------------------|------------|------|-------------------------|--------------------------------------------------|
|                        |            |      | new event               | ×                                                |
| Name                   |            |      |                         |                                                  |
|                        | name       |      | or add new name         |                                                  |
| add new                |            | -    |                         |                                                  |
|                        | event type |      |                         |                                                  |
|                        | Creation   |      |                         |                                                  |
| • physical descriptio  | year       |      |                         | je)                                              |
|                        | 1925       | 1927 | June 1925 - August 1927 |                                                  |
| • publisher's series ( | note       |      |                         |                                                  |
| • archival descriptio  |            |      |                         |                                                  |
|                        |            |      |                         |                                                  |
| > notes area           |            |      | Submit                  | Cancel                                           |
|                        |            |      |                         |                                                  |

- 16.8 In year type 1925
- 16.9 In end year type 1927
- 16.10 In date display (defaults to date range) type June 1925 August 1927
- 16.11 Click submit

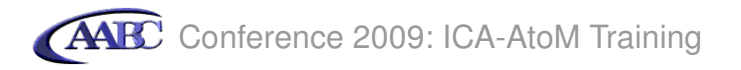

Your screen will now show the saved dates of creation:

| dates of creation are     dates of creation are     dates of creation     dates of creation     dates of creation     dates of creation     dates of creation     dates of creation     dates     dates of creation     dates     dates     dat | a          |                            |    | File 007 - Journalists<br>Association of Canad |
|----------------------------------------------------------------------------------------------------|------------|----------------------------|----|------------------------------------------------|
| Name                                                                                                    | Role/Event | Date(s)                    |    |                                                |
|                                                                                                    | Creation   | June 1925 - August<br>1927 | 28 |                                                |
| add new                                                                                                    |            |                            |    |                                                |
| physical description                                                                                                    | area       |                            |    | \$                                             |
| ▶publisher's series ar                                                                                                    | ea         |                            |    |                                                |
| • archival description                                                                                                    | area       |                            |    |                                                |

16.12 Click archival description area

16.13 In Scope and content type

File contains correspondence between Smythe and the Journalists' Association of Canada pertaining to Smythe's Association membership and publication of the Association's monthly bulletin.

| ★ archival description area                                                |                                                                         |            |
|----------------------------------------------------------------------------|-------------------------------------------------------------------------|------------|
| Custodial history                                                          |                                                                         |            |
|                                                                            |                                                                         |            |
|                                                                            |                                                                         |            |
| Scope and content                                                          |                                                                         |            |
| File contains corresponde                                                  | nce between Smythe and the                                              |            |
| Journalists' Association of<br>Association membership<br>monthly bulletin. | f Canada pertaining to Smythe's<br>and publication of the Association's |            |
|                                                                            |                                                                         | <b>_</b> ' |
|                                                                            |                                                                         |            |

16.14 Click notes area

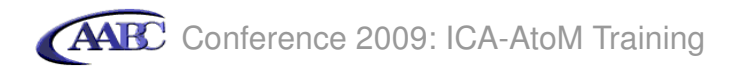

- 16.14 In Physical condition type *The contents of this file have been damaged by water*
- 16.15 In Availability of other formats type *File also available on microfilm (reel M-62)*

| Instes area          Physical condition         The contents of this file have been damaged by water         Immediate source of acquisition         Immediate source of acquisition         Arrangement         Immediate source of originals         Corript         Immediate source of originals         File also available on microfilm (reel M-62) |                                                      |   |
|----------------------------------------------------------------------------------------------------|------------------------------------------------------|---|
| Physical condition The contents of this file have been damaged by water Immediate source of acquisition Arrangement Language Script Location of originals File also available on microfilm (reel M-62)                                                                                                    | ▼notes area                                          |   |
| Physical condition The contents of this file have been damaged by water                                                                                                    |                                                      |   |
| The contents of this file have been damaged by water                                                                                                    | Physical condition                                   |   |
| Immediate source of acquisition                                                                                                    | The contents of this file have been damaged by water |   |
| Immediate source of acquisition                                                                                                    |                                                      |   |
| Immediate source of acquisition  Immediate source of acquisition  Arrangement  Language  Script  Location of originals  Availability of other formats File also available on microfilm (reel M-62)                                                                                                    |                                                      |   |
| Immediate source of acquisition                                                                                                    |                                                      |   |
| Immediate source of acquisition  Immediate source of acquisition  Arrangement  Language  Script  Location of originals  Availability of other formats File also available on microfilm (reel M-62)                                                                                                    |                                                      |   |
| Immediate source of acquisition                                                                                                    |                                                      |   |
| Immediate source of acquisition                                                                                                    |                                                      |   |
| Arrangement Arrangement Arrangement Arrangement Arrangement Arrangement Arrangement Arrangement Arrangement Arrangement File also available on microfilm (reel M-62)                                                                                                    | Immediate source of acquisition                      |   |
| Arrangement  Arrangement  Language  Script  Location of originals  Availability of other formats File also available on microfilm (reel M-62)                                                                                                    |                                                      |   |
| Arrangement Arrangement Arrangement Arrangement Arrangement V Language V Location of originals Availability of other formats File also available on microfilm (reel M-62)                                                                                                    |                                                      |   |
| Arrangement Arrangement Arrangement Anguage Script Location of originals Availability of other formats File also available on microfilm (reel M-62)                                                                                                    |                                                      |   |
| Arrangement Arrangement Arrangement  Language  Script  Location of originals  Availability of other formats File also available on microfilm (reel M-62)                                                                                                    |                                                      |   |
| Arrangement  Arrangement  Language  Script  Location of originals  Availability of other formats File also available on microfilm (reel M-62)                                                                                                    |                                                      |   |
| Arrangement  Language  Script  Location of originals  Availability of other formats  File also available on microfilm (reel M-62)                                                                                                    |                                                      |   |
| Arrangement  Language  Script  Location of originals  Availability of other formats  File also available on microfilm (reel M-62)                                                                                                    | 4                                                    |   |
| Language Script Location of originals Availability of other formats File also available on microfilm (reel M-62)                                                                                                    | Arrangement                                          |   |
| Language Script Location of originals Availability of other formats File also available on microfilm (reel M-62)                                                                                                    |                                                      |   |
| Language  Script  Location of originals  Availability of other formats  File also available on microfilm (reel M-62)                                                                                                    |                                                      |   |
| Language Script Control of originals Availability of other formats File also available on microfilm (reel M-62)                                                                                                    |                                                      |   |
| Language Script Location of originals Availability of other formats File also available on microfilm (reel M-62)                                                                                                    |                                                      |   |
| Language Script Location of originals Availability of other formats File also available on microfilm (reel M-62)                                                                                                    |                                                      |   |
| Language Script Location of originals Availability of other formats File also available on microfilm (reel M-62)                                                                                                    |                                                      |   |
| Script  Location of originals  Availability of other formats  File also available on microfilm (reel M-62)                                                                                                    | Language                                             |   |
| Script  Location of originals  Availability of other formats  File also available on microfilm (reel M-62)                                                                                                    |                                                      |   |
| Script Location of originals Availability of other formats File also available on microfilm (reel M-62)                                                                                                    |                                                      | × |
| Script Location of originals Availability of other formats File also available on microfilm (reel M-62)                                                                                                    |                                                      |   |
| Location of originals Availability of other formats File also available on microfilm (reel M-62)                                                                                                    | Script                                               |   |
| Location of originals Availability of other formats File also available on microfilm (reel M-62)                                                                                                    |                                                      | ~ |
| Location of originals                                                                                                    |                                                      |   |
| Availability of other formats<br>File also available on microfilm (reel M-62)                                                                                                    | Location of originals                                |   |
| Availability of other formats<br>File also available on microfilm (reel M-62)                                                                                                    |                                                      |   |
| Availability of other formats<br>File also available on microfilm (reel M-62)                                                                                                    |                                                      |   |
| Availability of other formats<br>File also available on microfilm (reel M-62)                                                                                                    |                                                      |   |
| Availability of other formats<br>File also available on microfilm (reel M-62)                                                                                                    |                                                      |   |
| Availability of other formats<br>File also available on microfilm (reel M-62)                                                                                                    |                                                      |   |
| Availability of other formats<br>File also available on microfilm (reel M-62)                                                                                                    |                                                      |   |
| Availability of other formats<br>File also available on microfilm (reel M-62)                                                                                                    |                                                      |   |
| File also available on microfilm (reel M-62)                                                                                                    | Availability of other formats                        |   |
|                                                                                                    | File also available on microfilm (reel M-62)         |   |
|                                                                                                    |                                                      |   |
|                                                                                                    |                                                      |   |
|                                                                                                    |                                                      |   |
|                                                                                                    |                                                      |   |
|                                                                                                    |                                                      |   |

More Notes data entry on next page.

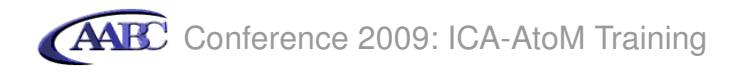

- 16.16 In Other notes under note type Some records have been encapsulated in mylar
- 16.17 In Other notes under note type select Conservation

| tttudis                                |                            |
|----------------------------------------|----------------------------|
|                                        |                            |
|                                        |                            |
|                                        |                            |
|                                        |                            |
|                                        |                            |
| )ther notes                            |                            |
|                                        |                            |
|                                        |                            |
| Some records have been encapsulated in | Accompanying               |
|                                        | Accompanying material      |
|                                        | Alpha-numeric designations |
|                                        | Conservation               |
| standard number area                   | Edition                    |
|                                        | General note               |
|                                        | Physical description       |
| • access points                        | Publisher's series         |
|                                        | Piabte                     |
|                                        |                            |

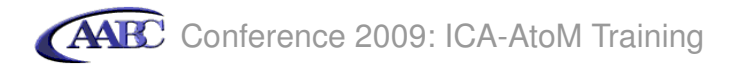

16.18 Click the create button to save and view the record

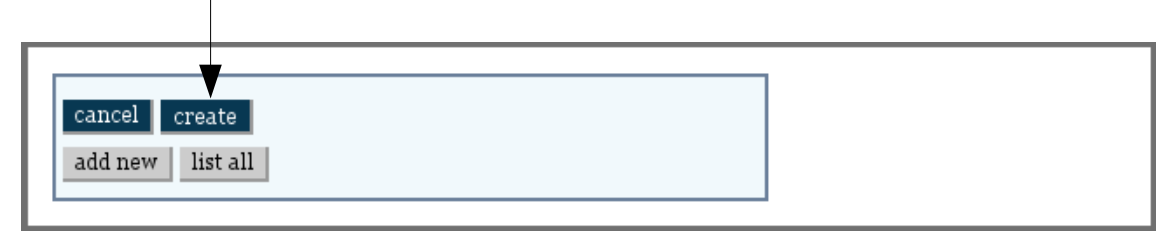

Note that the file is linked to the series-level description, and through the series to the fonds, the creator and the archival institution.

| File 007 - Journ                       | alists' Association of Canada                                                                                                    | repository                                                                                   |
|----------------------------------------|----------------------------------------------------------------------------------------------------|----------------------------------------------------------------------------------------------|
| Title proper:                          | Journalists' Association of Canada                                                                                                    | New Caledonia Community Archives                                                             |
| Level of description:                  | File                                                                                                    | creator<br>Smythe Justin Albert                                                              |
| Reference code:                        | CA NCCA Add. MSS. 50-001-007                                                                                                    | fonds                                                                                        |
| Dates:                                 | June 1925 - August 1927 (Creation)                                                                                                    | - Fonds Add. MSS. 50 - Justin                                                                |
| Scope and content:                     | File contains correspondence between Smythe and the<br>Journalists' Association of Canada pertaining to<br>Smythe's Association membership and publication of | Albert Smythe fonds<br>Series 001 - Professional<br>correspondence<br>File 007 - Journalists |
| Physical condition:                    | The contents of this file have been damaged by water                                                                                                    | Association of Canada                                                                        |
| -<br>Availability of other<br>formats: | File also available on microfilm (reel M-62)                                                                                                    |                                                                                              |
| Other notes:                           | Conservation: Some records have been encapsulated in mylar                                                                                                    |                                                                                              |
| edit archival descri                   | ption                                                                                                    |                                                                                              |
| add new list all                       | ▲                                                                                                    |                                                                                              |

# Step 17 Add access points

17.1 Click edit archival description

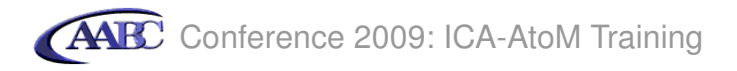

17.2 Click access points

| > notes area           | - |
|------------------------|---|
| ▶ standard number area |   |
| ▶ access points        |   |
| ► control area         |   |
| → digital object       |   |
| ▶physical storage      |   |
| delete cancel save     |   |
| add new list all       |   |
|                        |   |

17.3 In Subject access access points select or type Organizations.

17.4 In Place access points select or type Armstrong (since New Caledonia doesn't actually exist).

17.5 In Name access points select or type *Anna Dexter* (this name is derived from an authority file that was included as part of the sample data in the DemoCD).

| standard number area                                   |  |
|--------------------------------------------------------|--|
| ▼access points                                         |  |
| Subject access points (add new)          Organizations |  |
| Place access points (add new) Armstrong V              |  |
| Name access points Anna Dexter V                       |  |
| delete cancel save<br>add new list all                 |  |

17.6 Click the save button to save and view the record

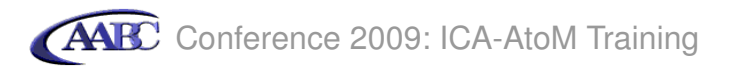

Your archival description now contains the access points. Note that you can enter as many subject, place and name access points as you need.

|                                            | View archival description                                                                                                    | ]                                                                                                  |
|--------------------------------------------|----------------------------------------------------------------------------------------------------|----------------------------------------------------------------------------------------------------|
| File 007 - Journ                           | alists' Association of Canada                                                                                                    | repository                                                                                         |
| Title proper:                              | Journalists' Association of Canada                                                                                                    | New Caledonia Community Archives<br>creator                                                        |
| Level of description:                      | File                                                                                                    | Smythe, Justin Albert                                                                              |
| Reference code:                            | CA NCCA Add. MSS. 50-001-007                                                                                                    | fonds                                                                                              |
| Dates:                                     | June 1925 - August 1927 (Creation)                                                                                                    | Fonds Add. MSS. 50 - Justin                                                                        |
| Scope and content:                         | File contains correspondence between Smythe and the<br>Journalists' Association of Canada pertaining to<br>Smythe's Association membership and publication of<br>the Association's monthly bulletin. | Series 001 - Professional<br>correspondence<br>L. File 007 - Journalists'<br>Association of Canada |
| Physical condition:                        | The contents of this file have been damaged by water                                                                                                    |                                                                                                    |
| Availability of other<br>formats:          | File also available on microfilm (reel M-62)                                                                                                    |                                                                                                    |
| Other notes:                               | Conservation: Some records have been encapsulated in<br>mylar                                                                                                    |                                                                                                    |
| Subject access points:                     | Organizations                                                                                                    |                                                                                                    |
| Place access points:                       | Armstrong                                                                                                    |                                                                                                    |
| Name access points:                        | Anna Dexter (Subject)                                                                                                    |                                                                                                    |
| edit archival descriation add new list all | ption                                                                                                    |                                                                                                    |

# Step 18 Add physical storage

18.1 Click edit archival description

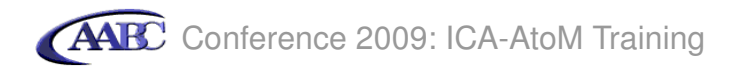

18.2 Click physical storage

| _ > notes area         |  |
|------------------------|--|
| → standard number area |  |
| + access points        |  |
| > control area         |  |
| > digital object       |  |
| ▶ physical storage     |  |
| delete cancel save     |  |
| add new list all       |  |
|                        |  |

- 18.3 In Name type Box 22
- 18.4 In Location type *Bay 17 shelf C main repository*

| ▼physical storage                                                 |   |
|-------------------------------------------------------------------|---|
| containers                                                        |   |
| add container links (duplicate links will be ignored)             |   |
|                                                                   | × |
| or, create a new container                                        |   |
| Box 22                                                            |   |
| Location<br>Bay 17 shelf C main repository                        |   |
| Container type                                                    |   |
| Box<br>Cardboard box                                              |   |
| Follinger box<br>Folder<br>Filing cabinet<br>Map cabinet<br>Shelf |   |

18.5 In Container type select Hollinger box

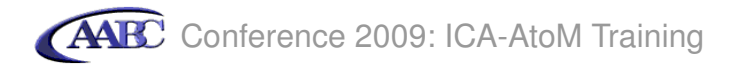

18.6 Click the save button to save and view the record

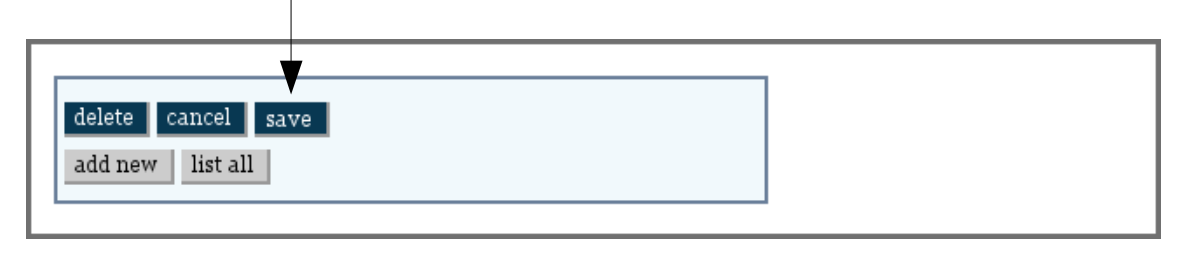

Your archival description now contains the physical storage location.. Note that you can enter more than one storage location if needed.

|                                   | View archival description                                                                                                    |                                                                                                 |
|-----------------------------------|----------------------------------------------------------------------------------------------------|-------------------------------------------------------------------------------------------------|
| File 007 - Journ                  | alists' Association of Canada                                                                                                    | repository                                                                                      |
| Title proper:                     | Journalists' Association of Canada                                                                                                    | creator                                                                                         |
| Level of description:             | File                                                                                                    | Smythe, Justin Albert                                                                           |
| Reference code:                   | CA NCCA Add. MSS. 50-001-007                                                                                                    | fonds                                                                                           |
| Dates:                            | June 1925 - August 1927 (Creation)                                                                                                    | -Fonds Add. MSS. 50 - Justin                                                                    |
| Scope and content:                | File contains correspondence between Smythe and the<br>Journalists' Association of Canada pertaining to<br>Smythe's Association membership and publication of<br>the Association's monthly bulletin. | Series 001 - Professional<br>correspondence<br>File 007 - Journalists'<br>Association of Canada |
| Physical condition:               | The contents of this file have been damaged by water                                                                                                    | physical storage                                                                                |
| Availability of other<br>formats: | File also available on microfilm (reel M-62)                                                                                                    | Hollinger box: Box 22 - Bay 17 shelf<br>C main repository                                       |
| Other notes:                      | Conservation: Some records have been encapsulated in mylar                                                                                                    |                                                                                                 |
| Subject access points:            | Organizations                                                                                                    |                                                                                                 |
| Place access points:              | Armstrong                                                                                                    |                                                                                                 |
| Name access points:               | Anna Dexter (Subject)                                                                                                    |                                                                                                 |
| Physical storage:                 | Hollinger box: Box 22 - Bay 17 shelf C main repository                                                                                                    |                                                                                                 |
| edit archival descri              | ption                                                                                                    |                                                                                                 |
| add new list all                  |                                                                                                    |                                                                                                 |

Congratulations! You have finished this tutorial.

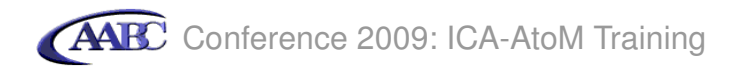

## **Tutorial 5: Browse and search for records**

In this tutorial you will learn how to use the browse and search functions and to navigate some of ICA-AtoM's menus and links.

## Step 1 Browse by subject

1.1 In the browse box, click subject

| aabc.ca   memorybc.ca | a                     |                |             | home   about                                                                                                    | help   my profile | log out                                                                                                    |
|-----------------------|-----------------------|----------------|-------------|----------------------------------------------------------------------------------------------------|-------------------|----------------------------------------------------------------------------------------------------|
|                       | III, DIT              | ERY. GL        | SSWARE      |                                                                                                    | browse by         |                                                                                                    |
|                       |                       |                |             |                                                                                                    | subject           |                                                                                                    |
|                       | mory                  | DU             | - N III - M | and the second second s | place             | STATE .                                                                                                    |
| The Prinish C         | lumbia Ambinal Tafam  | ation Network  |             |                                                                                                    | name              | 61/2                                                                                                    |
| Ine Bridsh G          | olumbia Arnival iniom | Tation Network | LINY E      | S DV                                                                                                    | image             |                                                                                                    |
| 1111                  |                       | b              | -           |                                                                                                    | repository        | A Sug                                                                                                    |
|                       |                       | -              |             |                                                                                                    |                   | and the second second second second second second second second second second second second second second second |
|                       |                       |                | <u>م</u>    |                                                                                                    |                   |                                                                                                    |
| add/edit              | import/export         | admin          |             |                                                                                                    |                   |                                                                                                    |
| archival de           | scription auth        | ority record   | repository  | term                                                                                                    |                   |                                                                                                    |

Your screen will show a list of subject terms on the left and the number of descriptions containing each subject term on the right.

| add/edit          | import/exp | port admin       |            |      |  |
|-------------------|------------|------------------|------------|------|--|
| archival d        | escription | authority record | repository | term |  |
|                   |            |                  |            |      |  |
|                   |            | List             | Subjects   |      |  |
| Subjects 🔶 (add/e | dit)       | Resu             | ts         |      |  |
| Buildings         |            | 1                |            |      |  |
| Ceremonies        |            | 1                |            |      |  |
| Organizations     |            | 1                |            |      |  |
| Planning          |            | 6                |            |      |  |
| Vehicles          |            | 2                |            |      |  |
|                   |            |                  |            |      |  |
|                   |            |                  |            |      |  |

1.3. To view a list of records containing the subject term Vehicles, click on Vehicles.

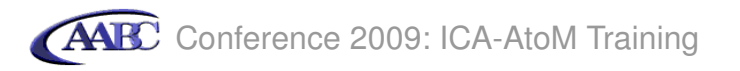

Your screen will show you a list of descriptions containing the subject term Vehicles and will indicate the fonds to which each descriptions belongs.

| List Subjects                                                                                     | • Vehicles        |
|---------------------------------------------------------------------------------------------------|-------------------|
| Browse for 'Vehicles' in 'Subjects' returned 2 results                                            |                   |
| File - Standing Committee on Planning and Development - Dr<br>Part of: Vancouver City Clerk fonds | wntown - taxi use |
| Item 632 - Famous Cloak and Suit Company, Ltd.<br>Part of: Townley, Matheson and Partners fonds   |                   |
| displaying 1 to 2 of 2 results                                                                    |                   |
| browse all Subjects                                                                               |                   |
|                                                                                                   |                   |

1.4 To view a description, click on one of the blue links.

1.5 Note that this description has been indexed with the term *Planning* in addition to *Vehicles*. To view a list of other records containing the subject term Planning, click on Planning.

| file - Standing (<br>Development - I                                         | Committee on Planning and<br>Downtown - taxi use                                    | repository<br>City of Vancouver Archives                                                                                                    |
|------------------------------------------------------------------------------|-------------------------------------------------------------------------------------|----------------------------------------------------------------------------------------------------|
| Title proper:                                                                | Standing Committee on Planning and Development -<br>Downtown - taxi use             | creator<br>City of Vancouver. Office of the City                                                                                                    |
| Level of description:                                                        | File                                                                                | Clerk<br>fonds                                                                                                    |
| Dates:<br>Subject access points:<br>edit archival descri<br>add new list all | Planning<br>Vehicles<br>Box: Box A12 - Shelf 3, Aisle C10, Main Repository<br>ption | <ul> <li>Fonds - Vancouver City Clerk<br/>fonds</li> <li>Series 62 - Subject files -<br/>including Council s</li> <li>File - Proposed development<br/>plan for parks : 19</li> <li>File - Standing Committee<br/>on Planning and Devel</li> <li>File - Standing Committee<br/>on Planning and Devel</li> <li>File - Standing Committee<br/>on Planning and Devel</li> <li>File - Standing Committee<br/>on Planning and Devel</li> <li>File - Standing Committee<br/>on Planning and Devel</li> <li>File - Standing Committee<br/>on Planning and Devel</li> <li>File - Standing Committee<br/>on Planning and Devel</li> <li>File - Standing Committee<br/>on Planning and Devel</li> <li>File - Standing Committee<br/>on Planning and Devel</li> <li>File - Standing Committee<br/>on Planning and Devel</li> <li>File - Standing Committee<br/>on Planning and Devel</li> </ul> |
|                                                                              |                                                                                     | Box: Box A12 - Shelf 3, Aisle C10,<br>Main Repository                                                                                                    |

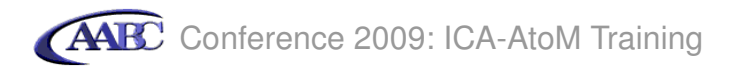

Your screen now shows a list of descriptions indexed with the term Planning.

| File - Proposed development plan for parks : 1959-1976<br>Part of: Vancouver City Clerk fonds                                                    |      |
|----------------------------------------------------------------------------------------------------|------|
| File - Standing Committee on Planning and Development - Downtown - Ada<br>properties (Robson and Alberni)<br>Part of: Vancouver City Clerk fonds | ms   |
| File - Standing Committee on Planning and Development - Downtown -<br>transportation<br>Part of: Vancouver City Clerk fonds                      |      |
| File - Standing Committee on Planning and Development - Downtown - taxi<br>Part of: Vancouver City Clerk fonds                                   | use  |
| File - Standing Committee on Planning and Development - Downtown - Rail<br>Relocation and Crossing Act<br>Part of: Vancouver City Clerk fonds    | way  |
| File - Standing Committee on Planning and Development - Downtown - park<br>Part of: Vancouver City Clerk fonds                                   | ring |
| displaying 1 to 6 of 6 results                                                                                                    |      |

1.6 To return to list of subjects, click either the browse all Subjects button or subject in the browse box.

## **Step 2 Browse by place**

2.1You can browse for descriptions indexed by place (geographical location) the same way you browsed for descriptions indexed by subject term. In the browse box, click place.

| aabc.ca   memorybc.ca                             | home   about   help   my profile   log out |
|---------------------------------------------------|--------------------------------------------|
| ERV. GL SSW                                       | ARE browse by                              |
| MamanyPC                                          | subject                                    |
| мешогурс                                          | place                                      |
| The Drivid Columbia Andria Ita formation Watersh  | name                                       |
| The British Columbia Archival Information Network | image                                      |
|                                                   | repository                                 |
|                                                   |                                            |
| <u>्</u>                                          |                                            |
| add/edit import/export admin                      |                                            |
| archival description authority record             | repository term                            |

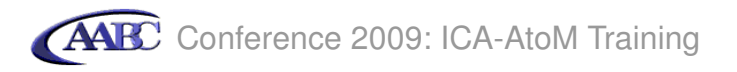

Your screen will show a list of place terms on the left and the number of descriptions containing each place term on the right.

2.2 Practice clicking the place terms and navigating the results the same way you did using subject terms.

Note that in the browse box there are three other filters by which to browse: name (which searches for authority records), image (which searches for descriptions with images attached) and repository. If you have time at the end of your workshop, try browsing using these filters.

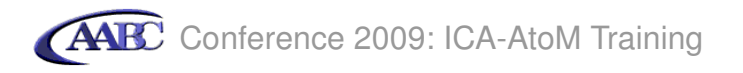

# Step 3 search for records

3.1 Type *city hall* into the search box

| city hall               |             | ٩.               |            |      |  |
|-------------------------|-------------|------------------|------------|------|--|
| add/edit                | import/expo | ort admin        |            |      |  |
| archival                | description | authority record | repository | term |  |
| 3.2 Click the search ic | on          |                  |            |      |  |

Your screen will show the number of search results and list each description, showing title, scope and content and repository.

| Search for 'city hall' returned 26 results                                                                                                    |
|----------------------------------------------------------------------------------------------------|
| Vancouver City Clerk fonds<br>Fonds includes the records of City Council of the City of Vancouver, of the Office<br>of the City Clerk (Council's secretariat), of elections and public relations divisions<br>(both very small, and the elections division in operation only during electio<br>Repository: City of Vancouver Archives                                                                   |
| Job no. 580: Vancouver City Hall construction site<br>Part of: Townley, Matheson and Partners fonds<br>Repository: City of Vancouver Archives                                                                                                    |
| Subject files - including Council supporting documents<br>Series consists of administrative and operational files on any matters dealt with by<br>the Office of the City Clerk over time, in its and the individual Clerks' roles as<br>Council secretariat, elections office(r), and information office(r). The scope<br>Part of: Vancouver City Clerk fonds<br>Repository: City of Vancouver Archives |
| <b>Townley, Matheson and Partners fonds</b><br>The fonds consists of architectural drawings, photographs and textual materials<br>related to the partnership's activities surrounding the design and implementation<br>of architectural projects. The majority of the records are graphical in nature.<br>Archi<br>Repository: City of Vancouver Archives                                               |
| Miscellaneous records<br>Series consists of miscellaneous materials created or recieved by Townley,<br>Matheson and Partners, including contract agreements and material and labour<br>specifications used to articulate project requirements to clients and contractors,<br>architectura<br>Part of: Townley, Matheson and Partners fonds<br>Repository: City of Vancouver Archives                    |
| <b>Correspondence registers</b><br>Series consists of registers of incoming correspondence and interdepartmental<br>mail received by the City Clerk's office. The registers record the date, name of<br>sender, subject of letter, and the individual or department to whom it was<br>forwarded. Th<br>Part of: Vancouver City Clerk fonds<br>Repository: City of Vancouver Archives                    |
| Administrative and operational subject files<br>This series consists of records relating to the general administration of the<br>Network through the management office. Activities documented include<br>establishment of the Network, development of policy and governance structures,<br>strategic planning, i<br>Part of: TeleLearning Network fonds<br>Repository: Simon Fraser University Archives |

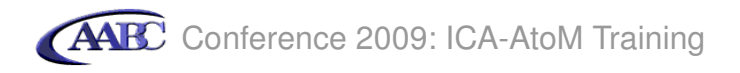

- 3.3 To return to the search results screen use the back button on your web browser (not shown).
- 3.4 Entering *city hall* used the OR boolean operator as a default. Try the following more advanced searches:

"city hall" city and not hall construction and "city hall" construction and not "city hall" drawing\* drawing\* and not hall

3.5 You can also search on specific fields. Try the following searches:

title:correspondence repository:New Caledonia scopeandcontent:journal

Congratulations! You have finished all the tutorials.